# Č

# **UNIVERSIDAD DEL AZUAY**

## FACULTAD DE ADMINISTRACION

ESCUELA DE INGENIERIA DE SISTEMAS

## FIREWALLS Y SEGURIDAD EN INTERNET MEDIANTE IPCop

Trabajo de graduación previo a la obtención del título de

**INGENIERO DE SISTEMAS** 

AUTORES: CESAR CABRERA V. PAOLA NARVAEZ C.

**DIRECTOR: ING. HERNAN GAVILANES** 

CUENCA, ECUADOR

2006

## DEDICATORIA

Queremos dedicar este trabajo a nuestros padres por el esfuerzo y apoyo incondicional que siempre nos han brindado. Por ser pieza fundamental en nuestro desarrollo personal.

#### AGRADECIMIENTOS

Nuestro principal agradecimiento es para Dios por permitirnos realizar este trabajo y a nuestros profesores quienes han sido los que nos han permitido llegar hasta este punto de nuestra carrera en especial para los Ingenieros Pablo Esquivel y Hernán Gavilanes quienes nos han brindado su apoyo y sus conocimientos para poder realizar este trabajo.

## **INDICE DE CONTENIDOS**

| DEDICATORIA                                   | 2  |
|-----------------------------------------------|----|
| AGRADECIMIENTOS                               |    |
| INDICE DE CONTENIDOS                          | 4  |
| RESUMEN                                       | 5  |
| ABSTRACT                                      | 6  |
| INTRODUCCION                                  | 7  |
| CAPITULO I                                    | 8  |
| INTRODUCCION                                  | 9  |
| FIREWALL                                      |    |
| Beneficios de un Firewall:                    |    |
| Políticas de un Firewall:                     |    |
| Componentes de un Sistema Firewall:           |    |
| CONCLUSIONES                                  |    |
| CAPITULO II                                   |    |
| INTRODUCCION                                  |    |
| APLICACIÓN DE UN FIREWALL                     |    |
| Código de colores utilizado por IPCop         |    |
| INSTALACIÓN DE IPCOP                          |    |
| Proceso de instalación                        | 20 |
| La Configuración Inicial                      | 26 |
| CONCLUSIONES                                  |    |
| CAPITULO III                                  |    |
| INTRODUCCION                                  |    |
| PRUEBAS                                       |    |
| Revisión de la Instalación y Configuración    |    |
| Menú Sistema:                                 |    |
| Menú Estado:                                  |    |
| Menú Red:                                     |    |
| Pruebas con cada una de las interfaces de red |    |
| Menú de Servicios:                            |    |
| Menú Firewall:                                |    |
| Menú Logs:                                    |    |
| CONCLUSIONES                                  |    |
| CONCLUSIONES GENERALES                        |    |
| REFERENCIAS                                   |    |
| Glosario                                      |    |
| Bibliografía                                  |    |
| ANEXOS                                        |    |

#### **RESUMEN**

Actualmente el constante manejo de información por medio de Internet y el intercambio de datos entre ordenadores es de uso habitual para en empresas u oficinas lo que ha generado un incremento de riesgos a los que puede estar sometido su ordenador y la información que maneja, por lo que es necesario tener un sistema que brinde seguridad monitoreada es decir, proteger los equipos y proveer el acceso seguro a Internet.

Hacer uso de una aplicación firewall permite controlar el tráfico de información en Internet utilizando varias interfaces de red además brindar la seguridad necesaria en nuestro lugar de trabajo.

El proyecto IPCop es un proyecto que ofrece un firewall con características de distribución independiente que lo convierten en una herramienta útil para todo tipo de usuarios, independientemente de su nivel técnico. Se pretende brindar un buen nivel de seguridad a través de la aplicación IPCop.

El proyecto comprenderá:

- Análisis completo de un Firewall así como de la aplicación a utilizar.
- Implementación de la aplicación IPCop.
- Manejo de la información

Ing. Hernán Gavilanes DIRECTOR DE MONOGRAFIA

#### ABSTRACT

At the moment the constant handling of information by means of Internet and the exchange of data among computers is of habitual use in companies or offices what has generated an increment of risks to those that it can be subjected its computer and the information that it manages, for what is necessary to have a system that offers monitored security that is to say, to protect the computers and to provide the sure access to Internet.

To make use of a firewall application allows to control the traffic of information in Internet using several net interfaces, also to offer the necessary security in our work place.

The project IPCop is a project that offers a firewall with characteristic of independent distribution that converts it in a useful tool for all type of users, independently of its technical level. It is sought to offer a good level of security through the application IPCop

The project will understand:

- Complete analysis of a Firewall as well as of application to use.
- Implementation of the application IPCop.
- Manage of the information

#### **INTRODUCCION**

La seguridad es una característica de cualquier sistema ya sea informático o no, que nos indica que ese sistema está libre de peligro, daño o riesgo. Se entiende como peligro o daño todo aquello que pueda afectar su funcionamiento directo o los resultados que se obtienen del mismo. Para la mayoría de los expertos el concepto de seguridad en la informática es utópico porque no existe un sistema 100% seguro.

Actualmente el constante manejo de información e intercambio de datos entre ordenadores mediante Internet y otras aplicaciones genera un incremento de riesgos a los cuales puede estar sometido uno o mas ordenadores, lo que nos motiva a buscar una manera de seguridad ante la posibilidad de que ocurra un ataque o suceda algún problema durante el intercambio de información.

IPCop permitirá mantener al margen a los usuarios no-autorizados (tales, como: hackers, crakers, vándalos, y espías) fuera de la red y proporcionar la protección para varios tipos de ataques posibles, asegurando el activo más importante que es la información. Ratificando así nuestro objetivo de instalar y configurar la aplicación de un firewall para imponer una política de seguridad en una o varias PC's interconectadas en red.

**CAPITULO I** 

#### **INTRODUCCION**

Existen diferentes maneras de proteger la información cuando una organización desea conectar su red privada a Internet., sin embargo, el uso de firewalls nos ayuda a aplicar restricciones al tráfico entrante, sin tomar en cuenta el tipo de negocios, se ha incrementado el numero de usuarios de redes privadas por la demanda del acceso a los servicios de Internet. Los administradores de red tienen que aumentar la seguridad de sus sistemas, debido a que se expone la estructura privada de sus datos así como la infraestructura de su red a los Expertos de Internet (Crakers).

Para brindar el nivel de protección requerida, la organización necesita seguir una política de seguridad para prevenir el acceso no-autorizado de usuarios a los recursos propios de la red privada, y protegerse contra la exportación privada de información. Aún, si una organización no esta conectada al Internet, esta debería establecer una política de seguridad interna para administrar el acceso de usuarios a porciones de red y proteger sensitivamente la información secreta.

#### **FIREWALL**

Un cortafuegos o firewall, es un elemento de hardware o software utilizado en una red de computadoras para prevenir algunos tipos de comunicaciones prohibidos según las políticas de red que se hayan definido en función de las necesidades de la organización responsable de la red. La idea principal de un cortafuego es crear un punto de control de la entrada y salida de tráfico de una red. Un cortafuego correctamente configurado es un sistema adecuado para añadir protección a una instalación informática.

Un Firewall impone una política de seguridad entre la organización de red privada y el Internet. El firewall determina cuales de los servicios de red pueden ser accesados dentro de ésta, por los que están fuera, es decir quien puede entrar para utilizar los recursos de red pertenecientes a la organización. Para que un firewall sea efectivo, todo trafico de información a través del Internet deberá pasar a través del mismo donde podrá ser inspeccionada la información. El firewall podrá únicamente autorizar el paso del tráfico, y el mismo podrá ser inmune a la penetración. Desgraciadamente, este sistema no puede ofrecer protección alguna una vez que el agresor lo traspasa o permanece entorno a este.

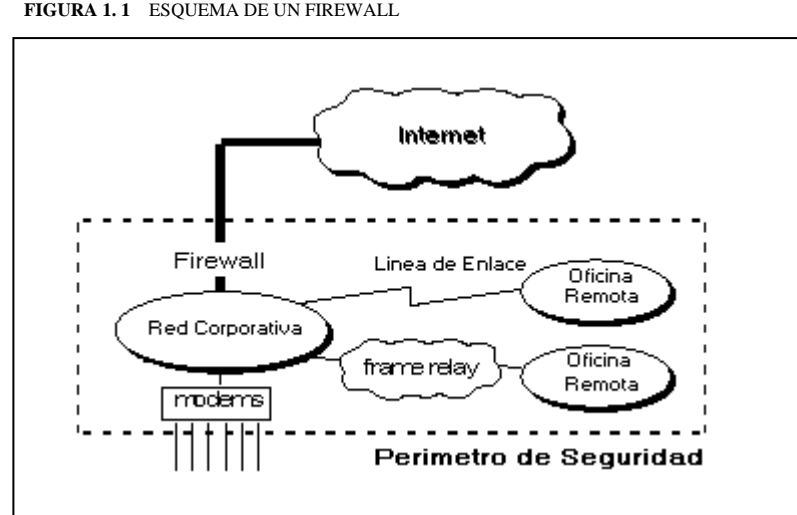

FIGURA 1.1 ESQUEMA DE UN FIREWALL

#### **Beneficios de un Firewall:**

- Administrar los accesos posibles del Internet a la red privada.
- Evita el ataque de otros servidores en el Internet.
- Permite al administrador de la red definir un "choke point" (embudo), manteniendo al margen los usuarios no-autorizados (tal, como., hackers, crakers, vándalos, y espías) fuera de la red.
- Prohibir potencialmente la entrada o salida de archivos sospechosos en la red
- Proporciona protección para varios tipos de ataques posibles.
- Simplificar los trabajos de administración, una vez que se consolida la seguridad en el sistema firewall, es mejor que distribuirla en cada uno de los servidores que integran la red privada.
- Ofrecer un punto donde la seguridad puede ser monitoreada y si aparece alguna actividad sospechosa, generar una prevención ante el riesgo de que ocurra un ataque, o suceda algún problema en el manejo de la información.
- Monitorea y registra el uso de Servicios de WWW y FTP, Internet.

#### Políticas de un Firewall:

El sistema firewall describe la filosofía fundamental de la seguridad en la organización, se debe tomar en cuenta estas dos políticas:

• "No todo lo específicamente permitido esta prohibido"

Un firewall puede obstruir todo el tráfico y cada uno de los servicios o aplicaciones deseadas necesariamente para ser implementadas básicamente caso por caso. Es recomendada únicamente a un limitado número de servicios soportados cuidadosamente seleccionados en un servidor. La desventaja es que el punto de vista de "seguridad" es más importante que -<u>facilitar el uso</u> - de los servicios y estas limitantes numeran las opciones disponibles para los usuarios de la comunidad.

• "Ni todo lo específicamente prohibido esta permitido"

Un firewall puede trasladar todo el tráfico y que cada servicio potencialmente peligroso necesitara ser aislado básicamente caso por caso. Esto crea ambientes más flexibles al disponer más servicios para los usuarios de la comunidad. La desventaja de esta postura se basa en la importancia de "facilitar el uso" que la propia - <u>seguridad</u> - del sistema. También además, el administrador de la red esta en su lugar de incrementar la seguridad en el sistema conforme crece la red. Desigual a la primer propuesta, esta postura esta basada en la generalidad de conocer las causas acerca de los que no tienen la habilidad para conocerlas

Si no se cuenta con la información detallada de la política a seguir, aun que sea un firewall cuidadosamente desarrollado, estará exponiendo la red privada a un posible atentado.

#### Componentes de un Sistema Firewall:

1. <u>Ruteador Filtra-paquetes</u>: Toma las decisiones de admitir/permitir el paso de cada uno de los paquetes que son recibidos.

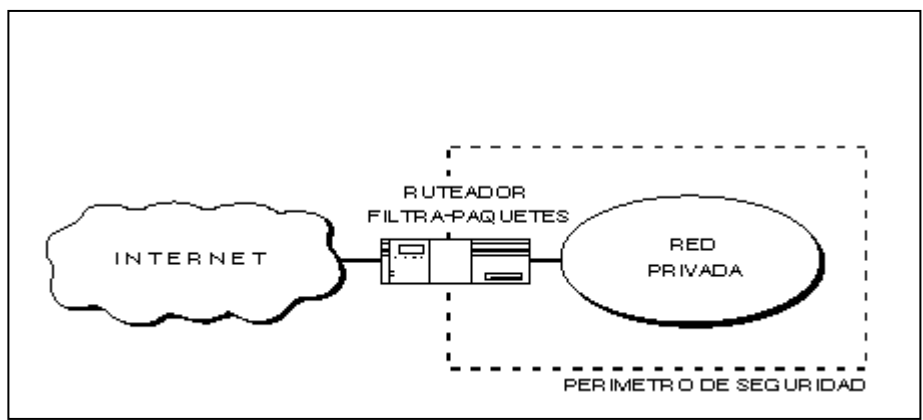

FIGURA 1.2 ESQUEMA DE UN RUTEADOR DE PAQUETES

Las características típicas de filtrado que un administrador de redes podría solicitar en un ruteador filtra-paquetes para perfeccionar su funcionamiento serian:

- Permitir la entrada de sesiones Telnet únicamente a una lista especifica de servidores internos.
- Permitir la entrada de sesiones FTP únicamente a los servidores internos especificados.
- Permitir todas las salidas para sesiones Telnet.
- Permitir todas las salidas para sesiones FTP.
- Rehusar todo el trafico UDP.

A este nivel se pueden realizar filtros según los distintos campos de los paquetes IP: dirección IP origen, dirección IP destino. Se permiten filtrados según campos de nivel de transporte como el puerto origen y destino, o a nivel de enlace de datos como la dirección MAC

2. <u>Gateway a Nivel-aplicación</u>. Permiten al administrador de red la implementación de una política de seguridad estricta. El Gateway a nivel-aplicación deja que la información circule entre los sistemas pero no permite el intercambio directo de paquetes. El principal riesgo de permitir que los paquetes se intercambien dentro y fuera del sistema se debe a que el servidor residente en los sistemas de protección de la red podrá ser asegurado contra cualquier amenaza representada por los servicios permitidos.

Es descrito como un "servidor de defensa" porque es un sistema diseñado específicamente blindado y protegido contra cualquier ataque, posee las siguientes características:

- La plataforma de Hardware del servidor de defensa ejecuta una versión "segura" de su sistema operativo.
- Únicamente los servicios que el administrador de redes considera esenciales son instalados

El Gateway a nivel-aplicación da a la administración de red un completo control de cada servicio desde aplicaciones Proxy limitadas por un conjunto de comandos y la determinación del servidor interno donde se puede acceder a los servicios. Tienen la habilidad de soportar autenticaciones forzando al usuario para proveer información detallada de registro. Los filtrados se pueden adaptar a características propias de los protocolos de este nivel.

**3.** <u>Gateway a Nivel-circuito:</u> Es una función que puede ser perfeccionada en un Gateway a nivel-aplicación. A nivel-circuito simplemente trasmite las conexiones TCP sin cumplir cualquier proceso adicional en filtrado de paquetes.

Se usa frecuentemente para las conexiones de salida donde el administrador de sistemas somete a los usuarios internos. La ventaja preponderante es que el servidor de defensa puede ser configurado como un Gateway "híbrido" soportando nivel-aplicación o servicios Proxy para conexiones de venida y funciones de nivel-circuito para conexiones de ida. Esto hace que el sistema de firewall sea fácil de usar para los usuarios internos quienes desean tener acceso directo a los servicios de Internet mientras se proveen las funciones del firewall necesarias para proteger la organización de los ataques externos.

#### CONCLUSIONES

Los riesgos de seguridad a los que está sometida una red son múltiples, unos provienen directamente de accesos al sistema y otros de las conexiones que se realizan. Además se debe tener en cuenta las circunstancias "no informáticas" que pueden afectar a los datos, las cuales son a menudo imprevisibles o inevitables. Es por esto que vemos la necesidad de la existencia de un firewall para la aplicación de barreras y procedimientos que resguardan el acceso a los datos para personas autorizadas.

Sin embargo, cabe recalcar que un cortafuegos correctamente configurado es un sistema adecuado para añadir protección a una instalación informática, pero en ningún caso debe considerarse como suficiente. La Seguridad informática abarca más ámbitos y más niveles de trabajo y protección.

**CAPITULO II** 

#### **INTRODUCCION**

Los firewalls están sufriendo una enorme conversión como resultado de la constante evolución de amenazas. Es por esto que el proyecto IPCop nos sirve de ayuda, ya que ofrece un firewall de buenas características en forma de una distribución independiente. Además de esto para instalar IPCop no necesitamos de un hardware muy potente lo que beneficia al usuario para tener mayor seguridad en la transferencia de datos a bajo costo.

IPCop es una Distribución de Linux especializada; completa y preparada para proteger su red, es distribuido bajo la Licencia de General de GNU. Este creció fuera de muchas necesidades. La primera de esas necesidades era una protección segura de nuestras redes personales y comerciales, ofrece un firewall con características de distribución independiente que lo convierten en una herramienta útil para todo tipo de usuarios, independientemente de su nivel técnico.

Se pretende brindar servicios de configuración, acceso a Internet y Proxy a una red de área local LAN garantizando un buen nivel de seguridad y controlar el tráfico de información.

## APLICACIÓN DE UN FIREWALL

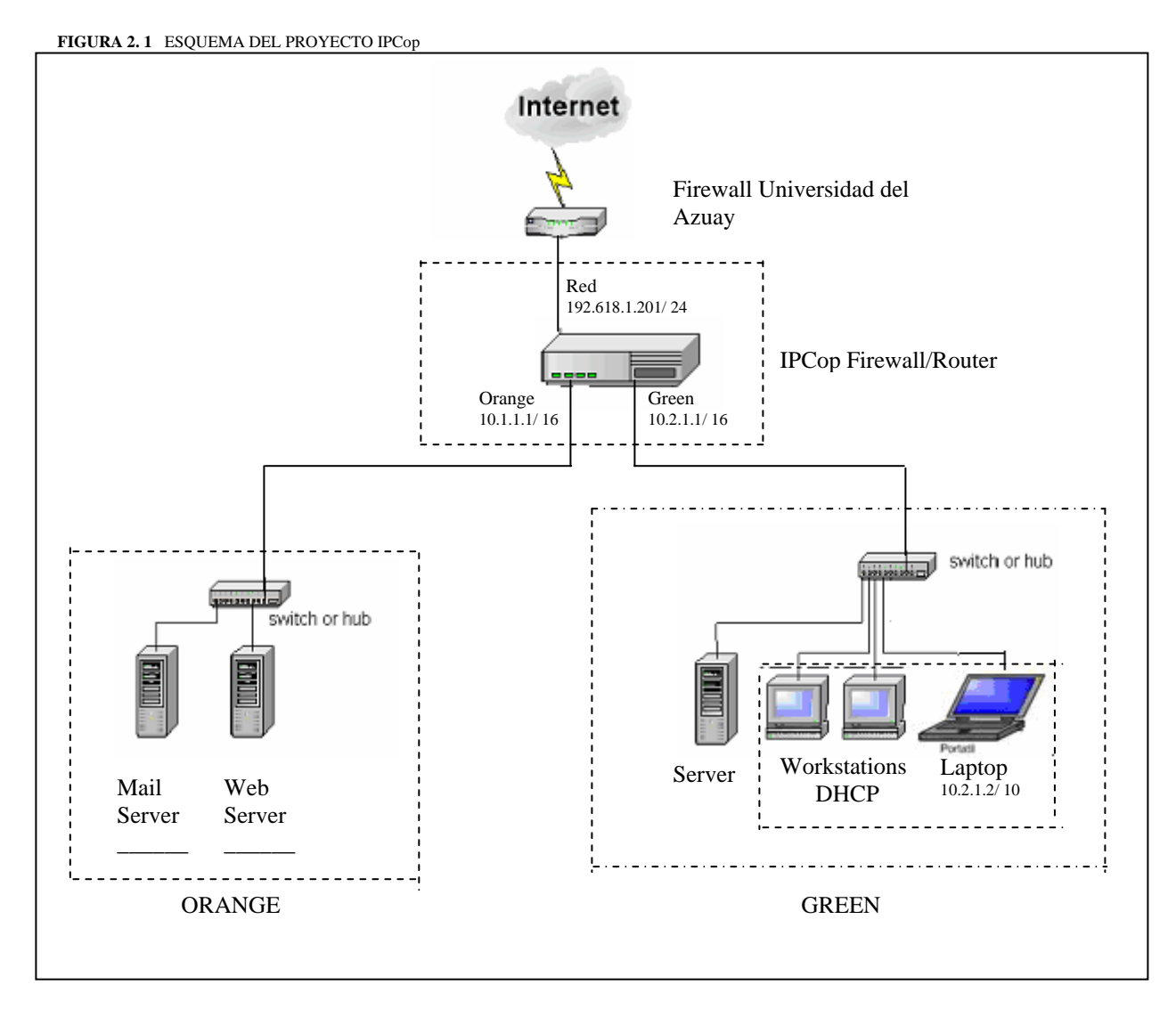

Para la instalación de IPCop utilizaremos el siguiente hardware

- Una máquina con un procesador AMD Athlon(tm) XP 2000 y 512MB de RAM, 20GB de disco duro y 3 tarjetas de red
- 1 switch 3Com10/100/1000 de 16 puertos
- Cables de red
- CD grabado con la imagen ISO de IPCop

IPCop utiliza un sistema de codificación basado en colores (rojo, verde, azul y naranja) para describir los papeles o niveles de seguridad que los interfaces/segmentos tendrán en la protección de nuestra red.

#### Código de colores utilizado por IPCop

El código de colores es lógico y representa un entorno continuo de acceso a la red. Estructurado de la siguiente manera:

| HOURI 2.2 CODIGO DE C | colones into il cop                                                                                                    |
|-----------------------|----------------------------------------------------------------------------------------------------|
| COLOR                 | DETALLE                                                                                                    |
| Rojo                  | Prohibido                                                                                                    |
| Verde                 | Confianza Total                                                                                                    |
| Azul                  | Integración de Servicios wireless                                                                                                    |
| Naranja               | Implementación de segmento DMZ es<br>decir el lugar donde se sitúan los<br>servidores que tendrán acceso al público<br>como Internet |

FIGURA 2. 2 CODIGO DE COLORES PROYECTO IPCop

El orden de fidelidad de redes en el orden de confianza creciente es:

 $RED \longrightarrow ORANGE \longrightarrow BLUE \longrightarrow GREEN$ 

En nuestro proyecto vamos a hacer una instalación de red verde/rojo/naranja con 3 interfaces de red uno de los cuales conecta a un segmento diferente: Internet, DMZ y red local.

## INSTALACIÓN DE IPCOP

Cuando se instala IPCop en un PC, la unidad de disco duro se estructurará y se perderán todos los datos en él.

Hay tres posibles maneras de instalar IPCop que podemos ver en la siguiente tabla:

| Method                                 | Boot Floppy | Driver Floppy | CD Drive | FTP/Web Server |
|----------------------------------------|-------------|---------------|----------|----------------|
| Bootable CD                            | Ν           | Ν             | Υ        | Ν              |
| Bootable Floppy with CD                | Υ           | Ν             | Υ        | Ν              |
| Bootable Floppy with<br>FTP/Web Server | Υ           | Υ             | Ν        | Υ              |

#### Proceso de instalación

Conectamos todos los elementos físicos (cables de red, etc...).

Como primera instancia necesitamos tener disponible monitor, teclado y ratón sobre la máquina en la que instalaremos IPCop

1. Arrancaremos desde el CD y visualizamos una pantalla que contiene una advertencia que todos sus datos existentes se destruirán

FIGURA 2.4 PROCESO DE INSTALACION PANTALLA Nro. 1

| Welcom                     | e to IPCop, Licensed under GNU GPL version 2.                                                                                                    |
|----------------------------|----------------------------------------------------------------------------------------------------|
| PLEASE<br>existi<br>of thi | BEWARE! This installation process will kill all<br>ng partitions on your PC or server. Please be aware<br>s before continuing this installation. |
| A                          | LL YOUR EXISTING DATA WILL BE DESTROYED                                                                                                    |
| Press                      | RETURN to boot IPCop default installation.                                                                                                    |
| Or, if                     | you are having trouble you can try these options                                                                                                 |
| Туре:                      | nopcmcia to disable PCMCIA detection<br>nousb to disable USB detection<br>nousborpcmcia to disable both PCMCIA & USB detection                   |

A continuación aparecerán varios mensajes informativos que pueden ignorarse a menos que sea un problema del hardware

FIGURA 2.5 PROCESO DE INSTALACION PANTALLA Nro. 2

| zone(0): 4096 pages.                                                             |
|----------------------------------------------------------------------------------|
| zone(1): b1440 pages.                                                            |
| zone(2): Ø pages.                                                                |
| Kernel command line: BUUT_IMHGE=VMlinuz ide=nodma initrd=instroot.gz root=/dev/r |
|                                                                                  |
| lde_setup: lde=nodMa : Prevented DMH                                             |
| Initializing CPU#U                                                               |
| Detected 1615.700 MHz processor.                                                 |
| Console: colour VGA+ 80x25                                                       |
| Calibrating delay loop 3217.81 BogoMIPS                                          |
| Memory: 253900k/262144k available (1142k kernel code, 7792k reserved, 350k data, |
| 84k init, 0k highmem)                                                            |
| Dentry cache hash table entries: 32768 (order: 6, 262144 bytes)                  |
| Inode cache hash table entries: 16384 (order: 5, 131072 bytes)                   |
| Mount cache hash table entries: 512 (order: 0, 4096 bytes)                       |
| Buffer cache hash table entries: 16384 (order: 4, 65536 bytes)                   |
| Page-cache hash table entries: 65536 (order: 6, 262144 bytes)                    |
| CPU: Trace cache: 12K uops, L1 D cache: 8K                                       |
| CPU: L2 cache: 512K                                                              |
| Intel machine check architecture supported.                                      |
| Intel machine check reporting enabled on CPU#0.                                  |
| CPU: Intel(R) Pentium(R) 4 CPU 1.60GHz stepping 08                               |
| Enabling fast FPU save and restore done.                                         |
| Enabling unmasked SIMD FPU exception support done.                               |
| Checking 'hlt' instruction                                                       |
|                                                                                  |
|                                                                                  |

2. Elegir el idioma en la siguiente pantalla y desde aquí en adelante todos los cuadros de diálogos y menús de la instalación aparecerán en el idioma escogido

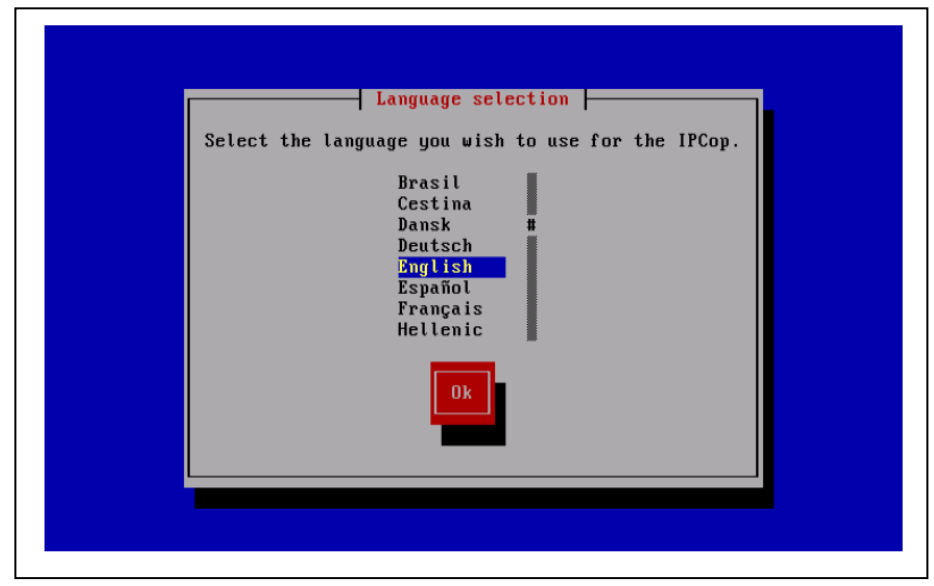

FIGURA 2.6 PROCESO DE INSTALACION PANTALLA Nro. 3

3. La siguiente pantalla simplemente nos indica como cancelar la instalación en caso de ser necesario

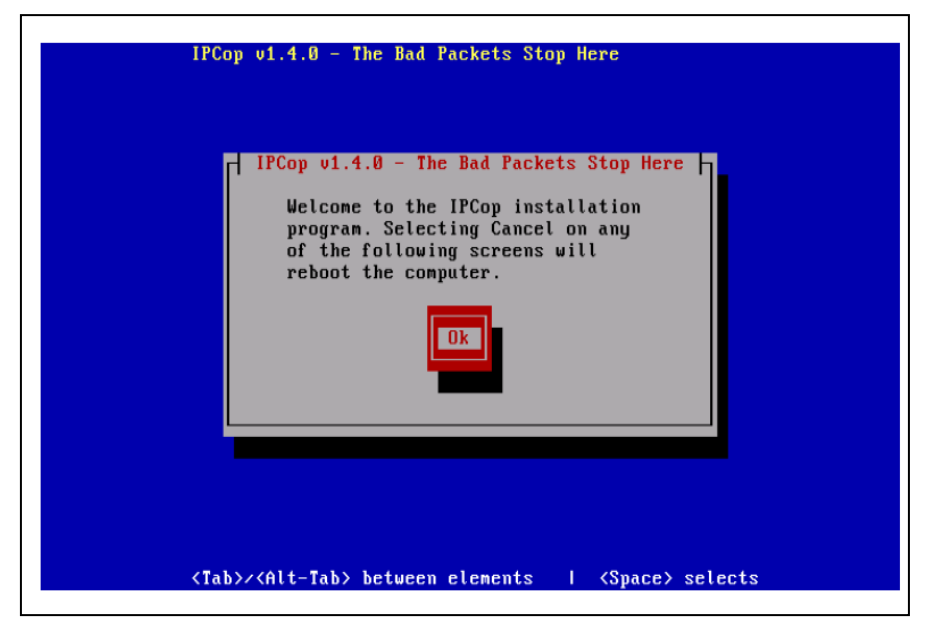

FIGURA 2.7 PROCESO DE INSTALACION PANTALLA Nro. 4

4. El próximo cuadro de diálogo nos permite elegir la fuente de instalación, en nuestro caso un CD.

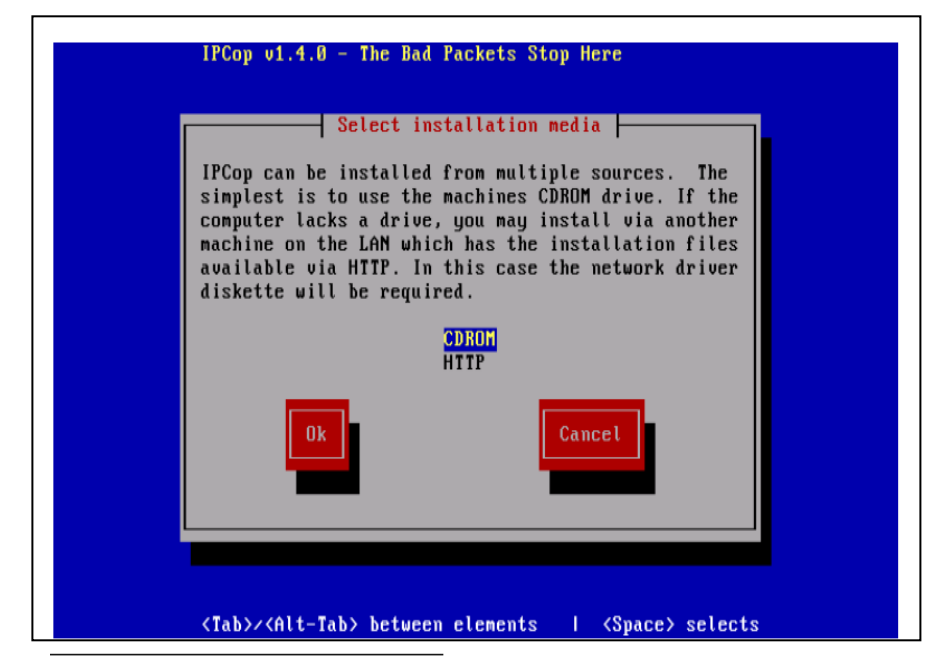

FIGURA 2.8 PROCESO DE INSTALACION PANTALLA Nro. 5

5. Aparece la última advertencia acerca del particionamiento del disco.

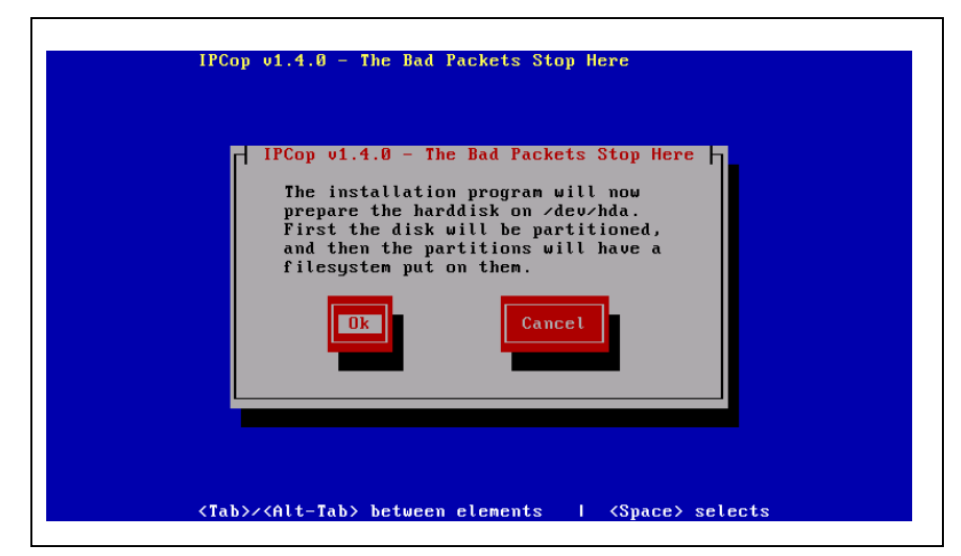

FIGURA 2.9 PROCESO DE INSTALACION PANTALLA Nro. 6

Después de que usted selecciona que Ok y Enter en esta pantalla todos los datos en su unidad de disco duro se borrará

6. Luego IPCop estructurará y dividirá su unidad de disco duro. Entonces instalará todos sus archivos.

IPCop v1.4.0 - The Bad Packets Stop Here IPCop v1.4.0 - The Bad Packets Stop Here Installing files...

FIGURA 2. 10 PROCESO DE INSTALACION PANTALLA Nro. 7

7. Usted tiene la opción de restaurar los archivos de un IPCop es decir hacer una copia de seguridad. Para esto selección Restore e introduzca los disquetes en la

unidad y luego Enter. Por otra parte, si desea ignorarlo presione Skip y luego Enter.

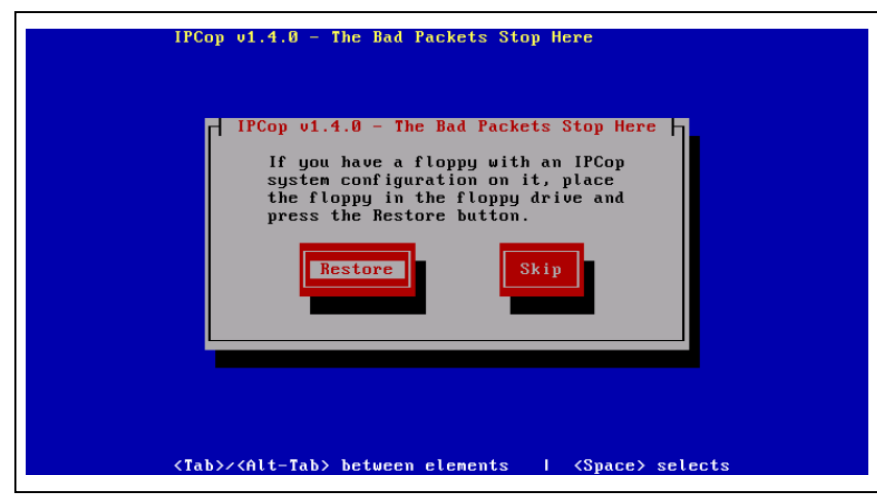

FIGURA 2.11 PROCESO DE INSTALACION PANTALLA Nro. 8

 Luego IPCop permite configurar las tarjetas de red. El método más rápido de configurar nuestros interfaces de red es elegir la opción Probe. Si se conoce la información exacta de tus tarjetas de red podemos elegirlas desde la opción Select.

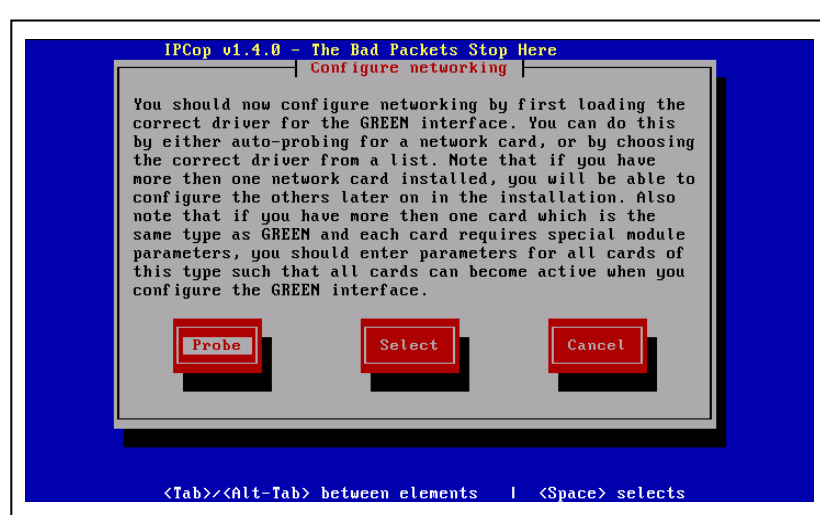

FIGURA 2.12 PROCESO DE INSTALACION PANTALLA Nro. 9

 La siguiente pantalla a continuación, requiere que introduzcamos una dirección de red para el interfaz verde (Green Interface). Introducimos la dirección en el campo IP Address y 255.255.255.0 en el campo Network mask.

| THORA 2. IS TROCESO DE INSTALACIÓN FANTALLA NO. 10                                                                                        |
|----------------------------------------------------------------------------------------------------|
| IPCop v1.4.0 - The Bad Packets Stop Here                                                                                                  |
| GREEN interface<br>Enter the IP address information for the<br>GREEN interface.<br>IP address:<br>Network mask: 255.255.0<br>Ok<br>Cancel |
| <tab>/<alt-tab> between elements   <space> selects</space></alt-tab></tab>                                                                |

FIGURA 2 12 DEOCESO DE INSTAL ACIÓN DANTALIA N.- 10

 A continuación IPCop formatea y se instala en el disco duro. Una vez terminada la instalación se pide que reiniciar la máquina y al arrancar nos ejecutará la utilidad Setup mediante la cual se llevará a cabo la configuración inicial del sistema

| IP                                     | Congratulations! Congratulations! Congratulations! Congratulations! Congratulations! CDROMs in the computer. Setup will now run where you may                                                                                                    |
|----------------------------------------|----------------------------------------------------------------------------------------------------|
| Con<br>Set<br>htt<br>IP(<br>act<br>you | figure ISDN, network cards, and the system passwords. After<br>up has been completed, you should point your web browser at<br>p://ipcop:81 or https://ipcop:445 (or whatever you name your<br>op), and configure dialup networking (if required) and remote<br>cess. Remember to set a password for the IPCop 'dial' user, if<br>wish non IPCop 'admin' users to be able to control the link. |
|                                        |                                                                                                    |

FIGURA 2. 14 PROCESO DE INSTALACION PANTALLA Nro. 11

#### La Configuración Inicial

1. La primera pantalla le permite configurar su teclado.

FIGURA 2.15 PROCESO DE INSTALACION PANTALLA Nro. 12

| IPC | op v1.4.0 - The Bad Packets Stop Here                                                                                                    |
|-----|----------------------------------------------------------------------------------------------------|
|     | Keyboard mapping<br>Choose the type of keyboard you are using from<br>the list below.<br>ua<br>ua-utf<br>ua-utf-ws<br>ua-ws<br>uk<br>uk<br>us |
| <10 | Ok Cancel<br>b>><(Alt-Tab> between elements   <space> selects</space>                                                                         |

2. La siguiente pantalla, nos pide la zona horaria.

| IPCop v1.4.0 - The Bad Packets Stop Here<br>Tinezone<br>Choose the timezone you are in from the list below.<br>Australia/Yancowinna<br>Brazil/DeNoronha<br>Brazil/DeNoronha<br>Brazil/DeNo |
|----------------------------------------------------------------------------------------------------|
| <tab>/<alt-tab> between elements   <space> selects</space></alt-tab></tab>                                                                                                    |

FIGURA 2. 16 PROCESO DE INSTALACION PANTALLA Nro. 13

3. Luego debemos configurar el hostname de su máquina.

FIGURA 2. 17 PROCESO DE INSTALACION PANTALLA Nro. 14

| Hostname Hostname Enter the machine's hostname. |
|-------------------------------------------------|
| ipcop                                           |
| Ok                                              |
|                                                 |
|                                                 |

4. Se debe configurar el nombre del dominio de su máquina de IPCop.

| IPCop v1.4.0 - The Bad Packets Stop Here                                   |  |
|----------------------------------------------------------------------------|--|
| Domain name                                                                |  |
| Enter Domain name                                                          |  |
| localdonain                                                                |  |
|                                                                            |  |
|                                                                            |  |
|                                                                            |  |
|                                                                            |  |
| <tab>/<alt-tab> between elements   <space> selects</space></alt-tab></tab> |  |

FIGURA 2. 18 PROCESO DE INSTALACION PANTALLA Nro. 15

5. La siguiente pantalla nos permite configurar el ISDN.

| I | PCop u1.4.0 - The Bad Packets Stop Here                                                           |
|---|---------------------------------------------------------------------------------------------------|
|   | ISDN is currently Disabled.                                                                       |
|   | Protocol: UNSET<br>Card: UNSET<br>Local phone number: UNSET                                       |
|   | Select the item you wish to reconfigure, or choose to use the current settings.                   |
|   | Protocol/Country<br>Set additional module parameters<br>ISDN card<br>Local phone number (MSN/EAZ) |
|   | Ok Enable ISDN Disable ISDN                                                                       |
| < | Tab>/ <alt-tab> between elements   <space> selects</space></alt-tab>                              |

FIGURA 2. 19 PROCESO DE INSTALACION PANTALLA Nro. 16

6. Luego se debe poner parámetros de los drivers para su tarjeta, en este caso seleccionamos la opción AUTODETEC para que IPCop la identifique automáticamente.

FIGURA 2. 20 PROCESO DE INSTALACION PANTALLA Nro. 17

| IPCop v1.4.0 - The Bad Packets Stop Here<br>ISDN card selection                         |
|-----------------------------------------------------------------------------------------|
| Choose the ISDN card installed in this computer.                                        |
| Teles 16.0<br>Teles 8.0                                                                 |
| Teles 16.3 (non PnP)<br>Teles 16.3c<br>Teles PCI                                        |
| Creatix/Teles PnP<br>AVM A1 (Fritz)<br>AVM ISA/PCI<br>AVM PCI/PNP (EXPERIMENTAL driver) |
| Ok                                                                                      |
|                                                                                         |
| <tab>/<alt-tab> between elements   <space> selects</space></alt-tab></tab>              |

7. Se debe configurar las interfaces de la red siguiendo los pasos que nos proporciona el menú de configuración.

FIGURA 2. 21 PROCESO DE INSTALACION PANTALLA Nro. 18

| Current config: GREEN (RED is modem/ISDN)<br>Network configuration type<br>Drivers and card assignments |
|----------------------------------------------------------------------------------------------------|
| Address settings<br>DNS and Gateway settings<br>Ok                                                      |
|                                                                                                    |

 El Menú de Configuración de Red nos presenta cuatro interfaces de red: ROJA VERDE, AZUL y NARANJA. Este cuadro de diálogo nos permite escoger el tipo de configuración de red. En nuestro caso escogimos la opcion GREEN + ORANGE + RED FIGURA 2. 22 PROCESO DE INSTALACION PANTALLA Nro. 19

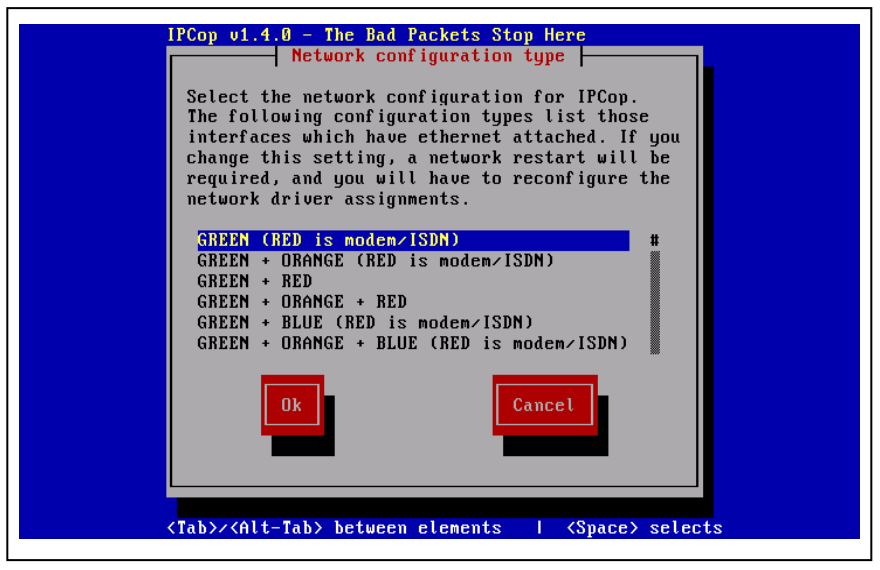

9. Cuando usted selecciona Ok, regresamos al Menú de Configuración de Red, Ahora debemos configurar las direcciones de red y el medio por el cual se obtendrá la dirección IP. Nuestra interfaz ROJA trabaja de forma estática con la dirección 192.168.1.201 y con máscara de red 255.255.255.0 para así poder conectarnos a la red pública de la Universidad del Azuay

| Enter the IP address information for the<br>RED interface.<br>CO Static<br>CO DHCP<br>CO PPTOE<br>CO PPTP |
|----------------------------------------------------------------------------------------------------|
| ( ) Static<br>( ) DHCP<br>( ) PPPDE<br>( ) PPTP                                                           |
|                                                                                                    |
| DHCP Hostname: ipcop                                                                                      |
| IP address:<br>Network mask: 255.255.0                                                                    |
| Ok                                                                                                    |
|                                                                                                    |

FIGURA 2 23 PROCESO DE INSTALACIÓN PANTALLA Nro 20

10. Luego se solicita la configuración del DNS del equipo y el DHCP Server, debemos ingresar los parámetros indispensables como DNS primario y secundario y el sufijo de DNS para configurar en las estaciones de trabajo de la red VERDE.

FIGURA 2. 24 PROCESO DE INSTALACION PANTALLA Nro. 22

| IPCop v1.4.0 - The Bad Packe                                                                                                    | ts Stop Here                                           |
|----------------------------------------------------------------------------------------------------|--------------------------------------------------------|
| DNS and Gateway                                                                                                    | settings                                               |
| Enter the DNS and gateway<br>settings are used only wit<br>if DNS set) on the RED int                                                 | information. These<br>h Static IP (and DHCP<br>erface. |
| Primary DNS:<br>Secondary DNS:<br>Default Gateway:                                                                                    |                                                        |
| Ok                                                                                                    | Cancel                                                 |
|                                                                                                    |                                                        |
| (Tab)/(Alt-Tab) between elem                                                                                                    | ents   (Space) selects                                 |
| Configure the DHCP server con<br>information.                                                                                         | figuration entering the settings                       |
| []] Enabled                                                                                                    |                                                        |
| Start address:<br>End address:<br>Primary DNS:<br>Secondary DNS:<br>Default lease (mins):<br>Max lease (mins):<br>Domain name suffix: | <br>172.16.60.3<br>60<br>120                           |
| Ok                                                                                                    | Cancel                                                 |
| <tab>//Alt-Tab&gt; between elem</tab>                                                                                                 | ents   {Space> selects                                 |

11. Ahora se nos solicita que se ingresen las passwords para los usuarios principales de la distribución, esta contraseña debe ser segura para no permitir el acceso a usuarios no autorizados o intrusos en la red.

Esta distribución genera automáticamente 2 usuarios para realizar las diferentes tareas de administración:

**ROOT**: Usuario utilizado para el acceso mediante la línea de comando.

ADMIN: Usuario para acceder vía HTTPS.

| IPCop v1.4.0 - The Bad Packets Stop Here                                                                                                    |
|----------------------------------------------------------------------------------------------------|
| IPCop v1.4.0 - The Bad Packets Stop Here         Enter the 'root' user password. Login as this         user for commandline access.         Password:         Again:         Ok         Cancel         Ok         Cancel         Stabb         Cabb |
| <pre><tab>/<alt-tab> between elements   <space> selects</space></alt-tab></tab></pre>                                                                                                    |
| IPCop v1.4.0 - The Bad Packets Stop Here                                                                                                    |
| IPCop v1.4.0 - The Bad Packets Stop Here<br>Enter IPCop admin password. This is the user to use<br>for logging into the IPCop web administration pages.<br>Password:<br>Again:<br>Ok<br>Cancel                                                      |
| <tab>/<alt-tab> between elements   <space> selects</space></alt-tab></tab>                                                                                                    |

FIGURA 2. 25 PROCESO DE INSTALACION PANTALLA Nro. 23

12. Al finalizar la Configuración inicial de IPCop nos muestra la siguiente pantalla

| IPCop v1.4.0 - The Bad Packets Stop Here<br>IPCop v1.4.0 - The Bad Packets Stop Here<br>Setup is complete. Press Ok to reboot. |  |
|----------------------------------------------------------------------------------------------------|--|
| <tab≻ <alt-tab=""> between elements   <space> selects</space></tab≻>                                                           |  |

FIGURA 2. 26 PROCESO DE INSTALACION PANTALLA Nro. 24

#### CONCLUSIONES

Podemos decir IPCop intenta imitar a los firewalls en su concepto como una aplicación que cumple la única función de ser firewall pudiendo administrarse casi en su totalidad de forma remota. Además es útil para brindar seguridad en una red ofreciendo los servicios de Proxy, DHCP lo que facilita a la que la red interna se convierta más vulnerable.

Se debe tomar en cuenta los diferentes pasos a seguir en la instalación ya que es una de las tecnologías mas recientes que hay en el filtrado de paquetes bajo linux implementada en las versiones de kernel superiores. Permite el filtrado de paquetes a través de reglas lo que permite un mayor control de las actividades del usuario **CAPITULO III** 

#### **INTRODUCCION**

IPCop nos permite crear *barreras y procedimientos* que resguardan el acceso a los datos y sólo permiten acceder a ellos a las personas autorizadas para hacerlo. Antes de poner en marcha una aplicación es necesario realizar una serie de pruebas que nos ayudaran a corregir errores y crear nuevas estrategias. Además nos permite saber si su funcionamiento va de acuerdo con las exigencias de nuestra interfaz de red.

Las pruebas se realizaran de acuerdo a la guía de administración de IPCop la cual nos permite revisar la instalación y configuración de la aplicación, proporcionándonos las modelos a seguir para cada una de las funciones y servicios.

El principal objetivo de realizar estas pruebas es conseguir resultados efectivos que nos garanticen imponer una política de seguridad en una o varias PC's interconectadas en red, además mejorar seguridad mediante el uso de IPCop.

#### **PRUEBAS**

#### Revisión de la Instalación y Configuración

IPCop nos presenta la siguiente pantalla al momento de encender la máquina que tiene instalado el firewall.

FIGURA 3.1 PROCESO DE CONFIGURACION PANTALLA Nro. 1

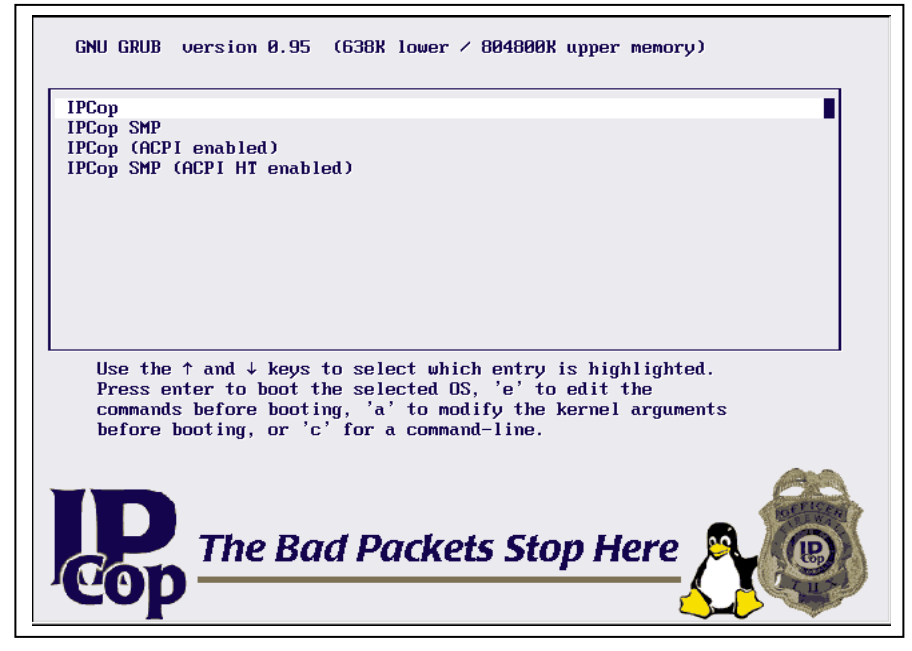

Para la revisión de la instalación debemos asegurarnos que podamos acceder a IPCop vía web browser. Para acceder a IPCop GUI se debe ingresar la dirección IP de la interfaz de verde u hostname de su servidor de IPCop junto con director del puerto:

Puerto 81: http://10.2.1.1:81

Puerto 445 (puerto seguro): https://10.2.1.1:445

Entonces nos aparecerá la siguiente pantalla en donde nos permite:

Conectar: Permite forzar a una conexión a Internet

Desconectar: Permite terminar la conexión a Internet

Refrescar: Actualiza la información sobre la pantalla principal

| FIGURA 3.2 FROCESO DE CONFIGURACIÓN FANTALLA NIO. 2 | FIGURA 3.2 | PROCESO DI | E CONFIGURACION | PANTALLA Nro. 2 |
|-----------------------------------------------------|------------|------------|-----------------|-----------------|
|-----------------------------------------------------|------------|------------|-----------------|-----------------|

| cop.localdoma | in                   |                      |                          |  |
|---------------|----------------------|----------------------|--------------------------|--|
|               |                      |                      |                          |  |
|               | Connect              | Disconnect           | Refresh                  |  |
|               | Current              | profile: Lo          | cal ISP                  |  |
|               | I                    | dle - Local ISI      | >                        |  |
| 13            | 35:44 up 12 days, 20 | 35, 0 users, load a  | verage: 0.62, 0.33, 0.17 |  |
| 13            | 35:44 up 12 days, 20 | .35, 0 users, load a | verage: 0.62, 0.33, 0.17 |  |

La página de administración nos permite navegar entre 7 diferentes menús:

- SISTEMA
- ESTADO
- RED
- SERVICIOS
- FIREWALL
- VPN
- LOGS

#### Menú Sistema:

Este grupo de opciones se plantea para ayudarle a administrar y controla al servidor de servidor.

1. Actualizaciones AW

Esta tiene 3 secciones la primera muestra su nivel del parche actual, la segunda lo informa de nuevos parches disponibles y la tercera le permite aplicar un nuevo parche. Cada vez que nos conectamos al Internet, IPCop verificará si existe una

nueva Actualización que puede estar disponible. También podemos verificar manualmente las actualizaciones haciendo clic el Refrescar la lista actual.

Cuando un nuevo parche está disponible se visualizara la información sobre la pantalla con una descripción corta y un link, para ver mas información damos clic en el link "Info" y aparecerá una pagina con la información completa.

FIGURA 3.3 PROCESO DE CONFIGURACION PANTALLA Nro. 3

| Ins                       | talled upda                                                    | tes:                                    |                                                                                                |                                     |                                                   |
|---------------------------|----------------------------------------------------------------|-----------------------------------------|------------------------------------------------------------------------------------------------|-------------------------------------|---------------------------------------------------|
| ID<br>001                 | Title<br>fixes1<br>update                                      | Descriptie<br>This updat<br>required!!! | on<br>te is sample 1. A reboot is                                                              | Release<br>2005-05-0                | d Installed<br>02 2005-05-06                      |
| Av                        | ailable upda                                                   | ates:                                   |                                                                                                |                                     | 2                                                 |
| Thei<br>soor<br>ID<br>002 | re are update<br>n as possible<br><b>Title</b><br>fixes2 updat | es available<br><br>te                  | for your system. It is strong<br><b>Description</b><br>This update is sample 2. /<br>required. | gly urged that y<br>A reboot is not | ou install them as<br>Released<br>2005-05-08 Info |
| Ins                       | tall new upo                                                   | date:                                   |                                                                                                |                                     | 2                                                 |
| To ii<br>Upl              | nstall an upd<br>oad update                                    | ate please u<br>file:                   | pload the .tar.gz file below<br>Browse                                                         | Upload                              |                                                   |
|                           |                                                                | (                                       | Refresh update list                                                                            | $\triangleright$                    |                                                   |

Se recomienda leer la información completa sobre el parche antes de aplicarlo al servidor de IPCop para evitar cualquier falla en el sistema.

2. Passwords

Esta opción nos permite cambiar el Admin y/o contraseñas de Usuario Dial, como usted requiera. Simplemente debemos ingresar la contraseña deseada en el campo para el Usuario, confirmamos nuevamente la contraseña y damos un clic en Guardar. Ingresando la contraseña del Dial se activa el Dial ID del usuario

Este usuario especial tiene la habilidad posee los suficientes permisos para usar los botones en la IPCop, pero no tiene la autoridad del admin en el cortafuego.

| User Name: 'admin'  | Password: | Again: | Save |
|---------------------|-----------|--------|------|
| Dial user password: | >         |        | 1    |
|                     |           |        |      |

3. Accesos SSH

Esta opción le permite decidir si el acceso de SSH remoto está disponible en su servidor de IPCop o no. Para activar el acceso de SSH remoto activamos la casilla de verificación. También es posible configurar varios parámetros de SSH. La opción de SSH es por defecto inválida y nosotros aconsejaríamos que solamente se habilite cuando sea necesario.

FIGURA 3.5 PROCESO DE CONFIGURACION PANTALLA Nro. 5

| SSH:                                |                                                                  |             |
|-------------------------------------|------------------------------------------------------------------|-------------|
| SSH Access                          |                                                                  |             |
| Support SSH protocol version        | 1 (required only for old clients)                                |             |
| Allow TCP Forwarding                |                                                                  |             |
| P Allow password based authent      | tication                                                         |             |
| F Allow public key based auther     | tication                                                         |             |
|                                     | Save                                                             |             |
| SSH Host Keys                       | 1                                                                |             |
| Key                                 | Fingerprint                                                      | Size (bits) |
| etc/ssh/ssh_host_key.pub (RSA1)     | e9:31:8a:98:c6:ac:95:19:9a:a5:e8:68:27:78:d5:e9                  | 1024        |
| /etc/ssh/ssh_host_rsa_key.pub (RSA2 | t) 4a: 71: d5: 22: 25: 79:44: ca: 29: 16: e4: 27: e3: 5d: e2: 23 | 1024        |
| /etc/ssh/ssh host dsa key.pub (DSA) | ) 1c:3d:8b:38:d5:27:b2:3e:a8:b7:09:ff:97:7d:f2:b8                | 1024        |

#### 4. GUI Settings

En esta opción podemos controlar el lenguaje de IPCop y como funcionan y aparecen las páginas de IPCop. Después de realizar cualquier cambio, damos un

clic en el botón Guardar. Para restaurar los valores predeterminados damos un clic en el botón Restaurar Valores predeterminados, y luego Guardar.

| GUI Settings                                  |       |          | - |
|-----------------------------------------------|-------|----------|---|
| Display                                       |       |          |   |
| Enable Javascript                             |       |          |   |
| Display hostname in window title              |       |          |   |
| F Refresh index.cpi page whilst connected     |       |          |   |
| Select the language you wish IPCop to display | y in: |          |   |
| English (English)                             | -     |          |   |
| lound                                         |       |          |   |
| P Beep when IPCop connects or disconnects     |       |          |   |
|                                               |       | $\frown$ |   |
| Restore defaults                              |       | Save     | ) |

FIGURA 3.6 PROCESO DE CONFIGURACION PANTALLA Nro. 6

#### 5. Respaldos de la Pagina WEB

Esta opción nos permite crear respaldos, se crea un disco de respaldo lo que nos ayuda a ahorrar la cantidad de datos. En la siguiente pantalla podemos controlar la creación, exporte, importe y restauración de respaldos de archivos de IPCop. Haciendo clic en el botón Crear se crearan los archivos de respaldo.

| FIGURA 3.7 PROCESO DE CONFIGURACION PANTALLA Nro. 6 |
|-----------------------------------------------------|
|-----------------------------------------------------|

| Backup Set            | Sat Oct 2 1508:22 BS1 | 2004 Select        |              |
|-----------------------|-----------------------|--------------------|--------------|
|                       |                       | Delete             | 5            |
| Encrueinet inconis    | valdomain dat         | 0vt 2 15-08-22 85T | 2004 Farrent |
| Unencrypted: ipcop.le | caldomain.tar.gz Sat  | Oct 2 15:08:22 BST | 2004 Expert  |
|                       | Restore hardware      | settings: Г        |              |
| Create                | Restore               |                    |              |
|                       |                       |                    |              |

También nos permite en la siguiente pantalla tener respaldo de la Configuración de IPCop en un disco flexible haciendo clic en el botón Respaldo con disco flexible.

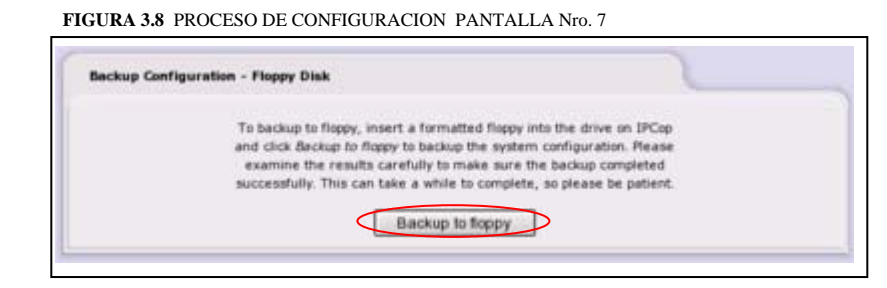

Todos los mensajes que aparecen durante la realización de un respaldo se guardaran en el campo Información.

6. Apagar el IPCop

Esta opcion permite Apagar o Reiniciar el sistema del servidor de IPCop. Simplemente damos pulse el botón el Shutdown o Reboot. Ademàs permite controlar y el día dando clic en el botón Guardar.

FIGURA 3.9 PROCESO DE CONFIGURACION PANTALLA Nro. 8

| Shutown:               |          |
|------------------------|----------|
| Reboot                 | Shutdown |
| Schedule IPCop reboots | 2        |
| 03:15 • F Shutdown     |          |
| F Monday               |          |
| F Wednesday            |          |
| Friday                 |          |
| E Saturday             | Save     |

#### Menú Estado:

1. Estado del Sistema

Esta opcion nos permite una completa información con respecto al

el estado actual de su servidor de IPCop. Consta de la siguiente subdivisión:

a) Servicios

Despliega los servicios que se están ejecutando actualmente.

| FIGURA 3.10 | PROCESO DE | CONFIGURACION | PANTALLA Nro. | 9 |
|-------------|------------|---------------|---------------|---|
|             |            |               |               |   |

| Services: |                                    |         |
|-----------|------------------------------------|---------|
|           | CRON server                        | RUNNING |
|           | DHCP server                        | RUNNING |
|           | DNS proxy server                   | RUNNING |
|           | Intrusion Detection System (BLUE)  | STOPPED |
|           | Intrusion Detection System (GREEN) | STOPPED |
|           | Intrusion Detection System (RED)   | STOPPED |
|           | Kernel logging server              | RUNNING |
|           | Logging server                     | RUNNING |
|           | NTP Server                         | RUNNING |
|           | Secure shell server                | STOPPED |
|           | VPN                                | STOPPED |
|           | Web proxy                          | RUNNING |
|           | Web server                         | RUNNING |

b) Memoria

Despliega el uso de la memoria en su servidor de IPCop.

FIGURA 3.11 PROCESO DE CONFIGURACION PANTALLA Nro. 10

| Memory   | r:        |        |       |            |      |         | 1       | _ |  |
|----------|-----------|--------|-------|------------|------|---------|---------|---|--|
|          | Size      | Used   | Free  | Percentage |      | shared  |         |   |  |
| RAM      | 118972    | 110360 | 8612  |            | 92%  | huffere | F 417.4 |   |  |
| -/+ buff | ers/cache | 23220  | 95752 | -          | 19%  | Durrers | 39129   |   |  |
| Swap     | 77820     | 0      | 77820 |            | 0.96 | cached  | 33016   |   |  |

c) El uso del disco

Despliega el espacio total usado de la unidad de disco duro en su IPCop.

FIGURA 3.12 PROCESO DE CONFIGURACION PANTALLA Nro. 11

| Disk usage:    |            |      |      |      |            | C   |
|----------------|------------|------|------|------|------------|-----|
| Device         | Mounted on | Size | Used | Free | Percentage |     |
| /dev/root      | 1          | 555M | 166M | 361M | -          | 32% |
| /dev/harddisk1 | /boot      | 1214 | 3.8M | 7.2M | 100000     | 35% |
| /dev/harddisk2 | /var/log   | 1.5G | 78M  | 1.3G | 1          | 6%  |

d) Usuarios

Despliega el rendimiento del orden del uptime e información de

los usuarios que actualmente han ingresado en el servidor de IPCop.

FIGURA 3.13 PROCESO DE CONFIGURACION PANTALLA Nro. 12

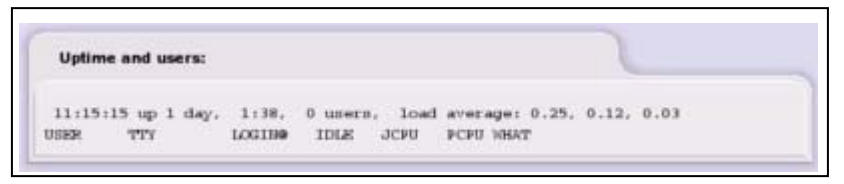

e) Módulos cargados

Despliega todos los módulos actualmente cargados en el kernel.

| FIGURA 3.14 | PROCESO DE | E CONFIGURACION | PANTALLA Nro. 13 |  |
|-------------|------------|-----------------|------------------|--|
|             |            |                 |                  |  |

| Loaded modules: |       |                                   |  |
|-----------------|-------|-----------------------------------|--|
| Nodule          | Size  | red by Not tainted                |  |
| ipt_HASQUERADE  | 1336  | 1 (autoclean)                     |  |
| n_hdlc          | 5952  | 1 (autoclean)                     |  |
| ppp_synctty     | 5344  | 1 (autoclean)                     |  |
| ppp_generic     | 20192 | 3 (autoclean)                     |  |
| slhc            | 4688  | 0 (autoclean)                     |  |
| ipt_REDIRECT    | 888   | 1 (autoclean)                     |  |
| ipt_mac         | 760   | 3 (autoclean)                     |  |
| ipt_TCPHES      | 2456  | 1 (autoclean)                     |  |
| ipt_state       | 664   | 3 (autoclean)                     |  |
| ipt_REJECT      | 3288  | 1 (autoclean)                     |  |
| ipt_LOG         | 3808  | 9 (autoclean)                     |  |
| ine timbe       | 0.00  | for the state of the state of the |  |

f) Versión del Kernel

Despliega información sobre el kernel de IPCop.

FIGURA 3.15 PROCESO DE CONFIGURACION PANTALLA Nro. 14

| Ker   | nel version:     |            |       |        |          |          |      |         |
|-------|------------------|------------|-------|--------|----------|----------|------|---------|
| Linux | ipcop.localdonai | n 2.4.27 # | 1 Wed | Sep 29 | 12:48:42 | 3HT 2004 | 1686 | unknown |

2. Estado de la Red

Esta opcion nos permite monitorear el estado de la red. Consta de la siguiente subdivisión:

a) Interfaces

Despliega información sobre todos los dispositivos de la red.

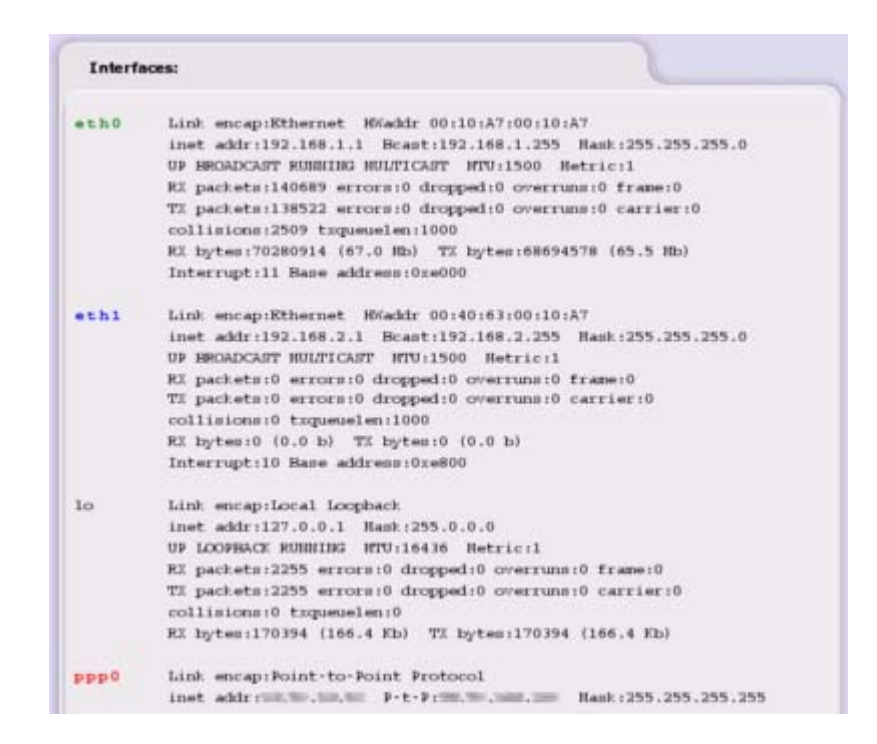

b) Current dynamic leases

Esta sección esta disponible solamente si DHCP esta habilitado. Despliega información acerca del IP address con su respectivo MAC address además el hostname y el vencimiento de las fechas para cada uno de los host.

| reat of manner searce |                   |              |                                     |
|-----------------------|-------------------|--------------|-------------------------------------|
| IP Address            | MAC Address       | Hostname     | Lease expires (local time<br>d/m/y) |
| 192.168.1.13          | 00:10:dc:1a:85:01 | redhat       | 25/03/2005 18:09:47                 |
| 192.168.1.18          | 00:30:65:25:d8:84 | G3 Desktop   | 25/03/2005 17:32:33                 |
| 192.168.1.23          | 00:10:dc:1a:85:01 |              | 25/03/2005-15:11:11                 |
| 192.168.1.27          | 00:30:65:25:d8:84 | debian-woody | 25/03/2005 17:00:13                 |
| 192.168.1.28          | 00:10:dc:1a:85:01 | suselinux    | 25/03/2005 16:57:33                 |
| 192.168.1.29          | 00:30:65:25:d8:84 |              | 24/03/2005-23-48-25                 |

c) Tabla de ruteo

Despliega la información de la tabla de ruteo de nuestra red.

| Kouting Table    | intries:          |                 |       |        | -   |     |       |
|------------------|-------------------|-----------------|-------|--------|-----|-----|-------|
| Kernel IP rout   | ing table         |                 |       |        |     |     |       |
| Destination      | Gateway           | Genmank         | Flags | Hetric | Ref | Use | Iface |
| 200.001.0001.000 | 0.0.0             | 255.255.255.255 | UH    | 0      | 0   | 0   | ppp0  |
| 192.168.2.0      | 0.0.0.0           | 255.255.255.0   | U     | 0      | 0   | 0   | ethl  |
| 192.168.1.0      | 0.0.0.0           | 255.255.255.0   | U     | 0      | 0   | 0   | eth0  |
| 0.0.0.0          | 100,701,1008,2001 | 0.0.0.0         | UG    | 0      | 0   | 0   | ppp0  |

d) Tabla ARP

Despliega la información de la tabla ARP que es la que permite a través de MAC address IP obtener la dirección IP.

| ARP Table Entries: |        |                   |            |       |
|--------------------|--------|-------------------|------------|-------|
| Address            | HWtype | HVaddreon         | Flags Hank | Iface |
| 192.168.1.3        | ether  | 00:40:A5:8D:A5:10 | с          | eth0  |
| 192.168.1.13       | ether  | 00:10:C1:84:C1:84 | с          | eth0  |
| 192.168.1.16       | ether  | 00:40:A5:8D:A5:8D | C          | eth0  |
| 192.168.1.29       | ether  | 00:10:C1:84:C1:10 | с          | eth0  |
| 192.168.1.28       | ether  | 00:A5:8D:28:87:28 | C          | eth0  |

3. Gráficos del Sistema

Esta opción nos permite visualizar los gráficos del uso por Día, Semana, Mes y Año de: Uso de CPU, Uso de Memoria, Uso del Swap y Uso del Disco

4. Gráficos del Trafico

Esta opción permite tener una información gráfica del tráfico de nuestra red. Hay secciones para cada interfaz de la red, qué muestra gráficos de tráfico entrante y saliente a través de esa interfaz.

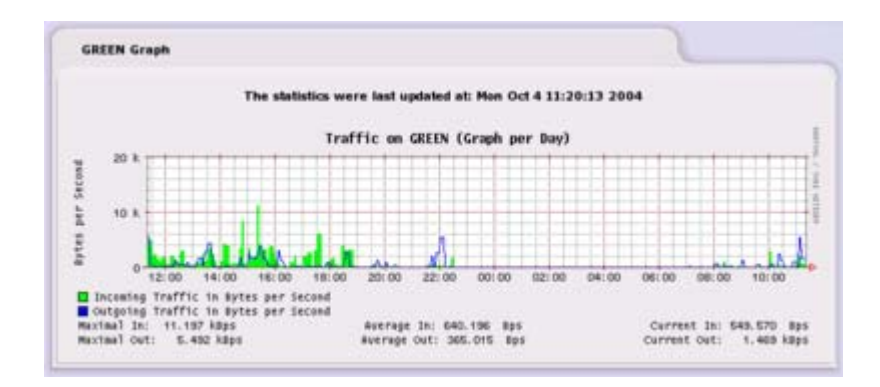

5. Gráficos del Proxy

Esta opción muestra el tráfico a través del servicio Proxy del servidor IPCop.

La primera sección da la fecha y tiempo que el gráfico fue creado, el análisis de las líneas, la duración del el análisis, la velocidad (las líneas por segundo), la salida y fecha del fin, tiempo del gráfico, y el dominio (la longitud global del gráfico). Esta información es útil para ver si el tamaño del proxy.

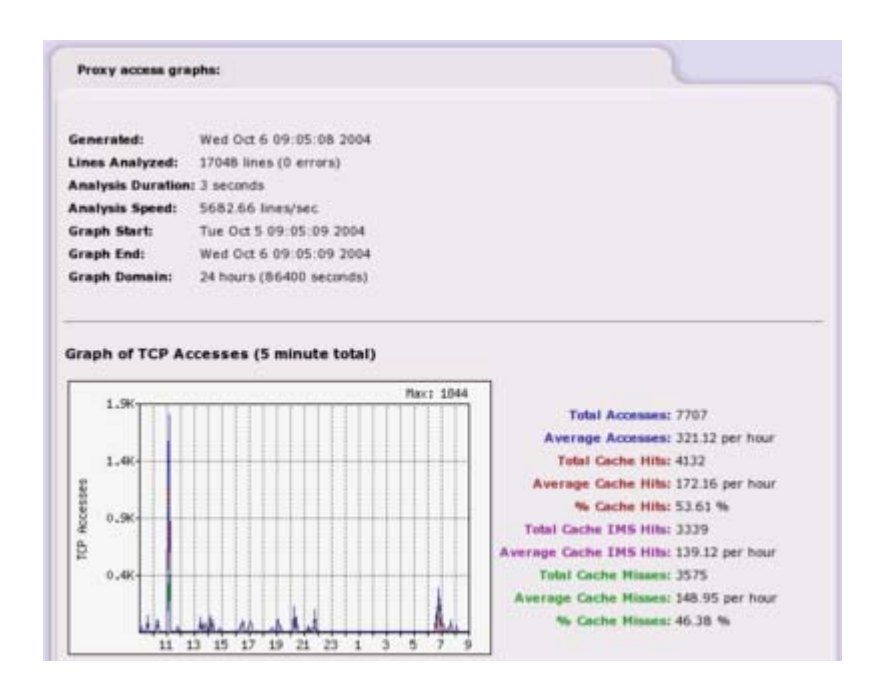

6. Conexiones

Esta opción guarda huella de las conexiones y de sus interfaces de red VERDE, AZUL y ANARANJADA, basándose en la fuente y destino las direcciones de IP y puertos, así como el estado de la propia conexión. Después de que una conexión es establecida se involucra a las máquinas protegidas, y permite sólo paquetes seguros para el estado de la conexión mediante el uso del cortafuego de IPCop.

| Legend   | ÷ 🔼               | N INTERN             | ET DHZ Wir                 | tiess IPCop               | VPN                        |                           |           |     |
|----------|-------------------|----------------------|----------------------------|---------------------------|----------------------------|---------------------------|-----------|-----|
| Protocol | Expires<br>(Secs) | Connection<br>Status | Original Source<br>IP:Port | Original Dest.<br>IP:Port | Expected Source<br>IP:Port | Expected Dest.<br>IP:Port | Harland   | Use |
| udp (17) | 148               |                      | 817676128:1026             | 195.02.195.95 \$3         | 195.92.195.95 53           | 81.76.76.128 1026         | (ASSURED) | 1.1 |
| tcp (6)  | 90                | TIME_WAIT            | 192.168.1.20 52775         | 66.102.9.104 80           | 192.168.1.1 810            | 192.165.1.22 52775        | (ASSURED) | 112 |
| tap (6)  | 90                | TIME_WAIT            | 81.76.76.128:1027          | 65.102.9.99 80            | 66,102,9.99 80             | 81 76 76 128:1027         | (ASSURED) | 1   |
| tcp (6)  | 53                | TIME_WAIT            | 192 168 115 37164          | 192.168.11:445            | 192.168.1.1:445            | 192 165 1 16 33164        | (ASSURED) | 111 |
| top (6)  | 92                | TIME_WAIT            | 192,168,1,18:33191         | 192.168.1.1:445           | 192.168.1.1:445            | 197 168 1 16 33191        | (ASSURED) | 118 |
| udp (37) | 148               |                      | 127.0.01:1024              | 127.0.0 1:53              | 127.0.0.1:53               | 127.0.0.1:1024            | (ASSURED) |     |
| tcp (6)  | 431999            | ESTABLISHED          | 192 168 1 16 33203         | 192.166.1.1:445           | 192.168.1.1:445            | 197 168 1 16 33203        | (ASSURED) |     |
| udp (17) | 178               |                      | 192 168 2 40:1037          | 192.168.1.1:53            | 19216811:53                | 192 168 2 40 1037         | (ASSURED) | 1 2 |

#### Menú Red:

Este menú presenta las diferentes opciones en caso de que se ocupe un proveedor de

Internet vía MODEM.

#### Pruebas con cada una de las interfaces de red

Para las pruebas con cada una de las interfaces de red utilizaremos los siguientes menús:

#### Menú de Servicios:

IPCop puede proporcionar un número de servicios que son útiles en una red pequeña. Éstos son:

1. Web Proxy

Se debe configurar los navegadores web usados en su red para usar el servidor proxy para el acceso de Internet. Además debemos poner el nombre/dirección del proxy a la máquina de IPCop y el puerto predefinido como 8080. Se puede habilitar el web proxy para permitir los accesos al log web marcando el campo **Log Enabled.** 

En la segunda sección se puede escoger cuánto espacio del disco debe usarse para almacenar las páginas web. En la sección del manejo del cache podemos poner el tamaño del objeto más pequeño a ser guardado, normalmente 0, y el más grande, el 4096KB. Por razones de privacidad, el proxy no recibe las páginas del cache vía https, u otras páginas dónde un username y contraseña son enviados vía el URL.

En la tercera sección se puede controlar los límites de transferencia de archivos es decir, controlar cómo sus usuarios acceden a la web y el tamaño máximo de los datos recibidos y enviados en la web. Nosotros utilizamos esta opcion para prevenir a los usuarios que transmiten archivos grandes y congestionen el acceso de Internet para todos los demás. Si no deseamos utilizar esta opción ponemos 0, para quitar todas las restricciones.

Para aplicar los cambios ponemos Guardar. Para vaciar todas las páginas fuera del cache del proxy pulsamos el botón Clear Cache.

| Aax incoming size (KB): | 0   | Max outgoing size (KB):       | 0    |
|-------------------------|-----|-------------------------------|------|
| Transfer limits         |     |                               |      |
| Min object size (KB):   |     | Max object size (KB):         | 4096 |
| Cache size (MB):        | 50  |                               | -    |
| Cache management        |     |                               |      |
| Log Enabled:            | ×   |                               |      |
| Transparent on Blue:    | F   | Proxy Port:                   | 800  |
| Enabled on Blue:        | F   | Upstream password: •          |      |
| Transparent on Green:   | 197 | Upstream username: •          |      |
| Enabled on Green:       | ×   | Upstream proxy (host:port): • |      |
|                         |     |                               |      |

2. DHCP (obtener IP automáticamente)

Esta opcion nos permite controlar la configuración de la red para todas las computadoras o dispositivos de nuestra máquina de IPCop. Cuando una computadora o un dispositivo se une a la red se dará una dirección IP válida y se pondrán su DNS de la máquina IPCop. Se deben configurar los parámetros de DHCP como se ilustra en el grafico.

|                                   | 10000000     |                                     |                           |
|-----------------------------------|--------------|-------------------------------------|---------------------------|
| Green Interface                   | Enabled: 🕅   | IP Address/Netmask:                 | 192.168.1.1/255.255.255.0 |
| Start address: •                  | 192.168.1.10 | End address: •                      | 192.168.1.30              |
| Default lease time (mins)         | 60           | Max lease time (mins):              | 120                       |
| Domain name auffis: •             | localdomain  | Allow bootp clients.                | F                         |
| Primary DNS:                      | 192.168.1.1  | Secondary DNS: •                    |                           |
| Primary NTP Server: •             | 192.168.1.1  | Secondary NTP Server: •             |                           |
| Primary WINS Server<br>address: • | ľ.           | Secondary WINS Server<br>address    |                           |
| Blue Interface                    | Enabled: 🕅   | IP Address/Netmask:                 | 192.168.2.1/255.255.255.  |
| Start address: •                  | 192.168.2.10 | End address: •                      | 192 168 2 30              |
| Default lease time (mins)         | 60           | Max lease time (mins):              | 120                       |
| Domain name suffix: •             | localdomain  | Allow bootp clients:                | Г                         |
| himary DNS:                       | 192.168.2.1  | Secondary DNS: •                    |                           |
| nimary NTP Server; •              |              | Secondary NTP Server: •             |                           |
| nimary WINS Server                |              | Secondary WINS Server<br>address: • |                           |

Existen opciones adicionales para cualquier parámetro especial que se quiera distribuir a su red vía el servidor de DHCP para esto se puede utilizar la siguiente pantalla:

| 120000            | 1849              | 41525554103          |                  | 11532 |
|-------------------|-------------------|----------------------|------------------|-------|
| Global scope or 1 | mit scope to chec | ked interfaces.      | Add List options |       |
| Enabled:          | Г                 | Option scope: • GREE | N F BLUE F       |       |
| Option name:      |                   | Option value:        |                  | _     |
| Add a DHCP Option |                   |                      |                  |       |
|                   |                   |                      |                  |       |

Con el servicio DHCP podemos tener una dirección IP fija para cierta computadora que se conecte a nuestra red basada en la dirección de MAC para esto utilizamos la siguiente pantalla:

|                       |            |             |              |            | _         |                           |
|-----------------------|------------|-------------|--------------|------------|-----------|---------------------------|
| uid a new fixed lease |            |             |              |            |           |                           |
| HAC Address:          |            | IP Address: |              | Remark: 4  | •         |                           |
| Vext Address: •       |            | Filename: • |              | Root Path: | •         |                           |
| Enabled:              |            |             |              |            |           |                           |
| This field may be bla | ink,       |             |              | Add        | ]         |                           |
|                       | IP Address | Remark      | Next Address | Filename   | Root Path | Action                    |
| MAC Address           |            |             |              |            |           | The second strated lines. |

#### 3. DNS dinámico

Esta opción le permite hacer su servidor disponible a la Internet aunque no tiene una dirección IP estática. Cuando una máquina se conecta a su servidor se dará la dirección al servidor de DYNDNS que le dará el último el valor.

| securigs                                                |                                                                                            |                                                                 |
|---------------------------------------------------------|--------------------------------------------------------------------------------------------|-----------------------------------------------------------------|
| Dynamic DNS pro                                         | ider(s) will receive an IP addres                                                          | s for this IPCop from:                                          |
| The classical                                           | RED IP used by IPCop during con-                                                           | nection                                                         |
| Guess the rea                                           | I public IP with help of an externa                                                        | al server ·                                                     |
| Do not use this<br>router. Your REI<br>e.g. 10/8, 172.1 | option with Dial on Demand I Mar<br>) IP must be inside one of the thr<br>i/12, 192.168/16 | nly used if your IPCop is behind a ree reserved network numbers |
| Add a host:                                             |                                                                                            |                                                                 |
| Service:                                                | dyndns.org                                                                                 | Hostname:                                                       |
| Sehind a proxy:                                         | г                                                                                          | Domain:                                                         |
|                                                         | г                                                                                          | User Name                                                       |
| Inable wildcards:                                       |                                                                                            |                                                                 |
| Enable wildcards:                                       |                                                                                            | Password:                                                       |
| Inable wildcards:                                       | v                                                                                          | Password:                                                       |
| Enable wildcards:<br>Enabled:                           | R                                                                                          | Password:<br>Again:                                             |
| Enable wildcards:<br>Enabled:                           | N .                                                                                        | Password:                                                       |

En la siguiente pantalla muestra las entradas de DYNDNS que usted ha configurado actualmente.

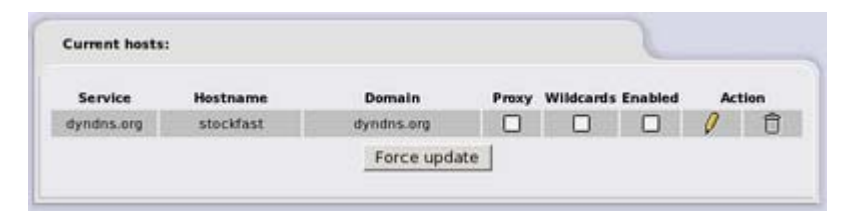

4. Trafico del Ancho de Banda

Esta opción le permite priorizar el trafico IP movido a través de su cortafuego. Se utiliza para estimar la velocidad máxima en upload y download.

| Settings:                                                                                                 |            |                 | 6        |        |
|----------------------------------------------------------------------------------------------------|------------|-----------------|----------|--------|
| <ul> <li>Traffic Shaping</li> <li>Downlink speed (kbit/sec):</li> <li>Uplink speed (kbit/sec):</li> </ul> | 50         |                 |          |        |
|                                                                                                    |            |                 | Save     |        |
| Add service                                                                                               |            |                 | 2        |        |
| riority: High 💌                                                                                           | Port:      | Protocol: TCP 💌 | Enabled  | П      |
|                                                                                                    |            |                 | Add      |        |
| Traffic shaping services                                                                                  |            |                 | 2        |        |
|                                                                                                    |            |                 | Protocol | Action |
| Priority                                                                                                  | Port       |                 |          |        |
| Priority                                                                                                  | Port<br>80 |                 | tcp      | 000    |

5. Intrusion Detection System Administrative Web Page

IPCop contiene un sistema de descubrimiento de intrusión poderoso, analiza los volúmenes de paquetes recibidos por el cortafuego y búsquedas para las firmas conocidas de actividad malévola.

IPCop puede supervisar los paquetes en las interfaces Green, Naranja Rojas. Sólo marcando las casillas de verificación y luego hacer clic en el botón Guardar.

|                                    | ction system:                                                                                                    |
|------------------------------------|----------------------------------------------------------------------------------------------------|
| GREEN Sno                          | t []                                                                                                    |
| F BLUE Snort                       |                                                                                                    |
| RED Snort                          |                                                                                                    |
| Snort rules up                     | ate                                                                                                    |
| C No                               |                                                                                                    |
| Sourcefire                         | /RT rules for registered users                                                                                                    |
| C Sourcefire                       | RT rules with subscription                                                                                                    |
| To utilize Source                  | fire VRT Certified Rules, you need to register on http://www.anort.org.                                                                                                    |
| Acknowledge th<br>press the 'Get C | license, receive your password by email, and connect to the alte. Go to <u>USER PREFERENCES</u><br>ade' button at the bottom and copy the 40 character Oink Code into the field below. |
| Dink Code: 012                     | 345789abcdef012345789abcdef01234571                                                                                                    |
|                                    | Download new ruleset Updates Installed: 2005-11-05                                                                                                    |
|                                    |                                                                                                    |

#### Menú Firewall:

1. Reenvio de puertos

Los cortafuegos impiden que las peticiones externas comiencen acceder el sistema protegido, esto significa que sólo usuarios de la misma red interna pueden usar el servidor web. Permite limitar el acceso a la LANs interior de afuera.

| Add a r                | sew rule:                                                                         | 1             |                                                                                   |                                        |        |
|------------------------|-----------------------------------------------------------------------------------|---------------|-----------------------------------------------------------------------------------|----------------------------------------|--------|
| rotocol:               | TCP  Alias IP Destinat                                                            | ion IP:       | DEFAULT IP ·                                                                      | Source port<br>Destination part        | _      |
| lemark:                | • [<br>F, or network (blank for "ALL")                                            | •             |                                                                                   | Enabled (X                             |        |
| This fi                | eld may be blank.                                                                 |               |                                                                                   | Add                                    | Reset  |
|                        |                                                                                   |               |                                                                                   |                                        |        |
| Curren                 | d rules:                                                                          |               |                                                                                   | 1                                      |        |
| Curren<br>Proto        | t rules:<br>Source                                                                |               | Destination                                                                       | Remark                                 | Action |
| Curren<br>Proto<br>TCP | t rules:<br>Seurce<br>DCFAULT IP   BO(HTTP)                                       | н             | Destination<br>192168.1.150   80(HTTP)                                            | Remark<br>Test Setting                 | Action |
| Curren<br>Proto<br>TCP | d rules:<br>Source<br>DEFAULT IP   SOCHTTP)<br>Access allowed from 123.123.1      | ¥¥<br>123.123 | Destination<br>192.168.1.150 : 80(HTTP)<br>(Test Setting)                         | Remark<br>Text Setting                 | Action |
| Curren<br>Proto<br>TCP | Source<br>DEFAULT IP SUCHTTP)<br>Access attempt from 123.123.1<br>DEFAULT IP 8008 | 123 123<br>14 | Destination<br>192.168.1.158 : 80(HTTP)<br>(Test Setting)<br>192.168.1.151 : 8008 | Remark<br>Test Setting<br>Another test | Action |

#### 2. Acceso Externo

La opción de Acceso Externo no tiene NINGÚN efecto en las redes VERDES o ANARANJADAS. El campo Source IP, controla el acceso externo, si se deja ESPACIO EN BLANCO, estará abierto a TODAS LAS DIRECCIONES DE INTERNET. Alternativamente si usted pusiera una dirección, se restringirá a esa red o dirección de Internet.

| ADD & NEW             | rulet                    |                 |                  | 6        |          |
|-----------------------|--------------------------|-----------------|------------------|----------|----------|
| TCP .                 | Source IP; or network (b | lank for "ALL") |                  | Destinat | ion port |
| Enabled 🕅             | Destination IP           | ULT IP •        |                  |          |          |
| Remark:               |                          |                 |                  | 1        | Add      |
| - The here i          | ney at least             |                 |                  |          |          |
| Current ru            | les:                     |                 |                  | 1        |          |
| Proto                 | Source IP                | Destination IP  | Destination port | Remark   | Action   |
| TOP                   | ALL                      | DEFAULT IF      | 113              | Defaut   | 000      |
| and the second second | a                        |                 | D                | A A      |          |

Se puede tener más de una dirección externa, después de que ha creado la entrada del port forward, aparecerá en la tabla. Si se desea agregar otra dirección externa, pulsamos el botón el Lápiz Rojo con la señal + al lado de la entrada, la pantalla de la entrada de arriba, de la página cambiará y nos permite que entre un IP externo.

3. DMZ Pinholes

Esta opcion le permite configurar las DMZ Pinholes para IPCop, sólo será visible si se ha instalado y configurado una interfaz Naranja o Azul. Los DMZ Pinholes o Zona Desmilitarizada (la zona Anaranjada) se usa como un punto del intercambio semi-seguro entre la Zona Roja externa y la zona interior Green. La zona Green tiene todas sus máquinas interiores. La zona Roja es la Internet. El DMZ nos permite compartir los servidores sin permitir el acceso indebido al LAN interior por otros en el La Zona roja.

| TCP ·                   | Source Net:      | BLUE -  | Source IP  | or Net:       |           | _           |         |
|-------------------------|------------------|---------|------------|---------------|-----------|-------------|---------|
|                         | Destination Net: | GREEN + | Destinatio | on IP or Net: |           | Destination | n port. |
| emark .                 |                  |         |            |               |           |             |         |
|                         | Constraint and   |         |            |               | and the   |             |         |
| Trus field              | may be stark.    |         |            |               | naties: 1 |             | ADD     |
|                         |                  |         |            |               |           |             |         |
|                         |                  |         |            |               |           |             |         |
| Current r               | ules:            |         |            |               |           |             |         |
| Current ro              | ules:            |         |            |               |           | 2           |         |
| Current ro<br>Proto Net | ules:<br>Seurce  |         | 4e1        | Destination   |           | Remark      | Action  |

4. Firewall Options

Esta opcion le permite configurar el comportamiento del cortafuego

Podemos desactivar la contestación del ping

- No: IPCop responde a las demandas del ping en cualquier interfaz. Éste es el comportamiento predefinido.
- Only ROJO: IPCop no responde a las demandas del ping en la Interfaz Roja.
- Todas las Interfaces: IPCop no responde a cualquier demanda del ping en cualquier interfaz.

| Firewall options      |      |
|-----------------------|------|
| Disable ping response |      |
| (* No                 |      |
| C Only RED            |      |
| C All Interfaces      |      |
|                       |      |
|                       | Save |
|                       |      |

#### Menú Logs:

1. Proxy Logs

Esta opción le proporciona la facilidad para ver los archivos que se han guardado el servidor del Web Proxy dentro de IPCop.

Hay varios controles en esta página: del Mes, Día, y Actualización de los controles. La información de los que aparece en la pantalla consiste de:

- El tiempo en el que el archivo fue guardado.
- Source IP address de donde se abrieron los archivo.
- El Website visitado.

| Settings:                                                                                |                                                                                                    |                                                                                                    |       |  |  |  |  |
|------------------------------------------------------------------------------------------|----------------------------------------------------------------------------------------------------|----------------------------------------------------------------------------------------------------|-------|--|--|--|--|
| Month (<br>Ignore )<br>litter:                                                           | September 👻                                                                                                    | Day: 30 • << >> Source IP:<br>ongicseljs)\$ Enable ignore filter:<br>Restore defaults Update Export                                                                                                    | ALL • |  |  |  |  |
| Log:                                                                                     |                                                                                                    | 1                                                                                                    |       |  |  |  |  |
|                                                                                          |                                                                                                    |                                                                                                    |       |  |  |  |  |
| otal numb                                                                                | er of websites i                                                                                                    | matching selected criteria for September 30: 659                                                                                                    |       |  |  |  |  |
| otal numb<br>Time                                                                        | er of websiles :<br><u>Qi</u><br>Source IP                                                                                                   | matching selected criteria for September 30: 659<br>Ider Newer<br>Website                                                                                                    |       |  |  |  |  |
| olal numb<br>Time<br>11:31:33                                                            | er of websiltes r<br><u>QI</u><br>Source IP<br>192168129                                                                                     | matching selected criteria for September 30: 659<br>Ider Newer<br>Website<br>http://cvs.sourceforge.net/viewcvs.pv/jacop/IPCopDoc/en/Atti                                                                                                    |       |  |  |  |  |
| otal numb<br>Time<br>11-31-33<br>11-31-47                                                | er of websites (<br><u>O</u><br>Source IP<br>192.168.1.29<br>192.168.1.29                                                                    | matching selected criteria for September 30: 659 ider Newer Website http://cvs.sourceforge.net/Viewcvs.pv/locop/IPCopOoc/en/Atti_ http://cvs.sourceforge.net/Viewcvs.pv/locop/IPCopOoc/en/Atti_                                                                                                    |       |  |  |  |  |
| Time<br>11:31:33<br>11:31:47<br>11:31:47                                                 | er of websites (<br><u>O</u><br>Source IP<br>192168.129<br>192168.129<br>192168.129                                                          | matching selected criteria for September 30: 659 ider Newer Website http://cvs.sourceforge.net/viewcvs.pv/locop/IPCopDoc/en/Atti_ http://cvs.sourceforge.net/viewcvs.pv/locop/IPCopDoc/en/Atti_ http://cvs.sourceforge.net/viewcvs.pv/locop/IPCopDoc/en/                                                                                                |       |  |  |  |  |
| Time<br>11:31:33<br>11:31:47<br>11:31:47<br>11:32:06                                     | er of websiles (<br><u>O</u> )<br>Source IP<br>192168.129<br>192168.129<br>192168.129<br>192168.129                                          | Indeching selected criteris for September 30: 659 Ider Newer Vetaile http://cvs.sourceforge.net/viewcvs.pv/iscon/IPCosDoc/en/Atti http://cvs.sourceforge.net/viewcvs.pv/iscon/IPCosDoc/en/Atti http://mages.aud.sourceforge.net/vie.atti? http://mages.aud.sourceforge.net/vie.atti?                                                                                                    |       |  |  |  |  |
| Time<br>11:31:33<br>11:31:47<br>11:31:47<br>11:32:06<br>11:32:13                         | er of websites r<br><u>O</u><br>Source IP<br>192168.129<br>192168.129<br>192168.129<br>192168.129                                            | Index Newer  Idex Newer  Website  http://cvs.sourceforge.net/viewcvs.pv/jecop/IPCopDoc/en/Atti_  http://maaes-aud.sourceforge.net/sc.qtf?  http://maaes-aud.sourceforge.net/sc.qtf?  http://maaes-aud.sourceforge.net/sc.qtf?  http://maaes-aud.sourceforge.net/sc.qtf?                                                                                                    |       |  |  |  |  |
| Time<br>11:31:33<br>11:31:47<br>11:31:47<br>11:32:06<br>11:32:13<br>11:33:30             | er of websites o<br><u>O</u><br>Source IP<br>192168.129<br>192168.129<br>192168.129<br>192168.129<br>192168.129                              | Inter // Inter-aud sourcefore.net/sc.alf?                                                                                                    |       |  |  |  |  |
| Time<br>11:31:33<br>11:31:47<br>11:31:47<br>11:32:06<br>11:32:13<br>11:33:30<br>11:33:52 | er of wetsites a<br><u>OI</u><br>Source IP<br>192166.129<br>192166.129<br>192166.129<br>192166.129<br>192166.129<br>192166.129<br>192166.129 | Inter // Cost sourceforce.net/sc.orf?<br>http://cvs.sourceforce.net/sc.orf?<br>http://cvs.sourceforce.net/sc.orf?<br>http://cvs.sourceforce.net/sc.orf?<br>http://maass-aud.sourceforce.net/sc.orf?<br>http://maass-aud.sourceforce.net/sc.orf?<br>http://maass-aud.sourceforce.net/sc.orf?<br>http://maass-aud.sourceforce.net/sc.orf?<br>http://maass-aud.sourceforce.net/sc.orf?                                                                                                    |       |  |  |  |  |
| Time<br>11:31:33<br>11:31:47<br>11:32:06<br>11:32:13<br>11:33:30<br>11:33:52<br>11:33:52 | er of wetnikes a<br><u>OI</u><br>Source IP<br>192168.129<br>192168.129<br>192168.129<br>192168.129<br>192168.129<br>192168.129               | Inter //manes-aud sourceforce.net/sc.or//PCosDoc/en/Atti<br>http://cvs.sourceforce.net/viewcvs.pv/pcos/IPCosDoc/en/Atti<br>http://cvs.sourceforce.net/viewcvs.pv/pcos/IPCosDoc/en/Atti<br>http://manes-aud.sourceforce.net/sc.or//<br>http://manes-aud.sourceforce.net/sc.or//<br>http://manes-aud.sourceforce.net/sc.or//<br>http://manes-aud.sourceforce.net/sc.or//<br>http://manes-aud.sourceforce.net/sc.or//<br>http://manes-aud.sourceforce.net/sc.or//<br>http://manes-aud.sourceforce.net/sc.or//<br>http://manes-aud.sourceforce.net/sc.or//<br>http://manes-aud.sourceforce.net/sc.or//<br>http://manes-aud.sourceforce.net/sc.or//<br>http://manes-aud.sourceforce.net/sc.or//<br>http://manes-aud.sourceforce.net/sc.or//<br>http://cvs.sourceforce.net/sc.or//<br>http://cvs.sourceforc |       |  |  |  |  |

2. Firewall Logs Page

Esta opción le proporciona la facilidad para ver los paquetes de datos guardado en el firewall. La información que contiene esta pantalla es la siguiente: Mes básico, Día, y le permite Actualizar o Exportar.

En la sección Log contiene una entrada para cada uno de los paquetes que fueron bajados por el cortafuego. La información que contiene:

- El tiempo en el que el archivo fue guardado
- El Source y Destino IP al que se dirige y puertos para que pueda bajarse el paquete
- El IPCop Chain e Interfaz sean involucrados.

| Settings  |         |       |         |                 |          |             |             |                 |
|-----------|---------|-------|---------|-----------------|----------|-------------|-------------|-----------------|
| Month     | Sept    | ember | •       | Day:            | 30 🔻     | ]           | << >>       | Update Export   |
| Log:      |         |       |         |                 |          |             | 2           |                 |
| iotal num | ther of | firew | ali hit | s for September | 30: 243  |             |             |                 |
|           |         |       | 010     | ter             |          |             | Newer       |                 |
| Time      | Chain   | Iface | Proto   | Source          | Src Port | MAC Address | Destination | Dst Port        |
| 10:36:31  | INPUT   | 0000  | UDP     | 81,116,118,27   | 1032     |             | 84.65.196.0 | 137(NETBIOS-NS) |
| 10:38:14  | INPUT   | ppp0  | UDP     | 221 4 250 153   | 1032     |             | 84,65,196.0 | 137(NETBIOS-NS) |
| 10:44:30  | INPUT   | ppp0  | UDP     | 201 128 135 96  | 1026     |             | 84.65.196.0 | 137(NETBIOS-NS) |
| 10:46:63  | INPUT   | ppp0  | UDP     | 213 154 86 123  | 10003    |             | 84.65,196.0 | 137(NETBIOS-NS) |
| 10:50:05  | INPUT   | ppp0  | UDP     | 62 135 35 26    | 3473     |             | 84.65.196.0 | 3434            |
| 10.50.38  | INPUT   | pep0  | TOP     | 84.65.148.98    | 1152     |             | 84.65.196.0 | 2745            |
| 10:50:40  | INPUT   | ppp0  | UDP     | 202.208.41.241  | 2477     |             | 84.65.196.0 | 5434            |
| 10 50 41  | INPUT   | ppp0  | TOP     | 84.65,148.98    | 1152     |             | 84.65.196.0 | 2745            |
| 10:50:47  | INPUT   | ppp0  | TCP     | 84.65.148.98    | 1152     |             | 84,65,196.0 | 2745            |
| 10 59:38  | INPUT   | ppp0  | UDP     | 220.184.102.182 | 1025     |             | 84.65.196.0 | 137(NETBIOS-NS) |
| 11:02:35  | INPUT   | ppp0  | UDP     | 61.142 238.14   | 1097     |             | 84.65.196.0 | 137(NETBIOS-NS) |

3. Instrusion Detection System Log Page

Esta opción nos muestra los incidentes detectados por IPCop, el sistema de Detección de Intrusión se activa en el menú de Servicios. La información que contiene son el Mes, Día, y nos permite Actualiza y Exportar.

Éstos le permiten examinar los Logs de IDS durante un día específico. Estos Logs consisten tienen varios artículos de cada incidente, la pantalla nos muestra la siguiente información:

- Fecha del incidente.
- Nombre: Descripción del incidente.
- Prioridad: Ésta es la severidad del incidente, evaluada así 1 ("malo"), 2 ("no demasiado malo"), y 3 ("posiblemente malo").
- Tipo: Descripción general del incidente.

• IP Info: Identidades de IP (la dirección y el puerto) involucradas en el incidente.

• Referencias: Hipervínculo a cualquier fuente disponible de información para este tipo de incidente.

• SID: - el Snort ID es el módulo del software usado por IPCop para proporcionar los IDS que funcionan, y también se utiliza para identificar un modelo particular de ataque.

| Settings:                                     |                                                       |                                             |                                                                        |                      |
|-----------------------------------------------|-------------------------------------------------------|---------------------------------------------|------------------------------------------------------------------------|----------------------|
| Month 📑                                       | eptember -                                            | Day                                         | 30 -                                                                   | << >>> Update Export |
| Log:                                          |                                                       |                                             |                                                                        | 1                    |
| otal of numb                                  | er of Intrusion r                                     | ules activa                                 | ted for September 30: 41                                               | Newer                |
| Date:<br>Priority:                            | 09/30 14:36:40<br>2                                   | Name:<br>Type:                              | ICMP Large ICMP Packet<br>Potentially Bad Traffic                      |                      |
| References:                                   | none found                                            | SID:                                        | 492                                                                    |                      |
| Date:<br>Priority:<br>CP info:<br>References: | 09/30 54 40 40<br>2<br>66 132 241 250 1<br>none found | Name:<br>Type:<br>Va -> <u>84.6</u><br>SID: | ICMP Large ICMP Packet<br>Potentially Bad Traffic<br>5196.0 n/a<br>499 |                      |
| Date:<br>Priority:<br>18 inte:                | 09/30 14 50 43<br>2                                   | Name:<br>Type:                              | ICMP Large ICMP Packet<br>Potentially Bad Traffic                      |                      |
| References:                                   | none found                                            | SID:                                        | 499                                                                    |                      |

4. Página de los Logs del Sistema

| Settings:          |                                       | 1                             |  |  |
|--------------------|---------------------------------------|-------------------------------|--|--|
| Section: [IPCop    | Month September V                     | Day: 30 • << >> Update Export |  |  |
| Log:               |                                       | 2                             |  |  |
| 08:39:39 ipcop PP  | P has gone up on ppp0                 |                               |  |  |
| 07:27:47 ipcop PP  | 2 has gone down on ppp0               |                               |  |  |
| 07:31:15 ipcop PP  | bas yone up on ppp0                   |                               |  |  |
| 08:56:12 ipcop Po  | rwarding rule updated; restarting for | rvarder                       |  |  |
| 08:57:41 ipcop Ha  | ternal access rule added; restarting  | access controller             |  |  |
| 08:59:43 1pcop Fo  | roarding rule added; restarting form  | arder                         |  |  |
| 09:00:01 ipcop Ho  | rwarding rule updated; restarting for | rwarder                       |  |  |
| parozira rbeob put | I pinhole rule added; restarting DHZ  | pinhole                       |  |  |
|                    | Older                                 | Bassar                        |  |  |

#### CONCLUSIONES

Podemos decir que el concepto de seguridad en la informática es utópico porque no existe un sistema 100% seguro sin embargo, existen maneras de proteger las PC's contra amenazas y espías el proyecto IPCop es una de ellas. Luego de haber realizado las pruebas correspondientes estamos seguros que la aplicación correctamente instalada y configurada permite brindar esta seguridad a un bajo costo y con resultados efectivos los mismos que pueden ser aplicados para el bienestar y surgimiento de su empresa.

#### **CONCLUSIONES GENERALES**

Creemos que IPCop puede ser una muy buena solución para particulares o pequeñas empresas que requieran una eficaz protección de su red y no dispongan de un gran presupuesto, con este producto de licencia gratuita se puede reciclar hardware obsoleto y tener un sistema confiable que además puede utilizarse como Proxy, DHCP y hasta permite la comunicación por medio de VPN que podría ser útil para intercambiar datos entre sucursales.

Además hay que tener en cuenta que últimamente el mercado tiene una gran tendencia hacia el Software Abierto, y creemos que esta tendencia seguirá creciendo ya que entre otras ventajas es mucho más económico que el software cerrado.

#### REFERENCIAS

#### Glosario

IDS (Intrusión System Detection) Sistema de Detección de Intrusión

#### Bibliografía

#### MÍNIMO 10 REFERENCIAS EN ORDEN ALFABETICO

- ADMINISTRATIVE GUIDE IPCop, Clancey Chris, Goldschmitt Harry, Kastner John, Oberlander Eric, Walker Peter, 20 Septiembre 2004
- ARROYO, Cristian R. INSTALANDO IPCop EL FIREWALL HECHO MINIDISTRO. Vivalinux. 2000-2006.
- ELORREAGA MADRIGAL, Daniel Ramón. FIREWALLS Y SEGURIDAD EN INTERNET. www.monografías.com. México. s.a.
- EL FIREWALL PERFECTO EN LINUX IPCop. www.vampsecure.com. Febrero 2006
- GET SMOOTHWALL. 2000-2006.
- INSTALLATION MANUAL IPCop v1.4.0, Walker Peter, Goldschmitt Harry, and Pielschmidt Stephen ,2002-2004
- IPCOP-Y-SQUIDGUARD. www.bicubik.net. 2006
- KRIPTOPOLIS. CONSTRUYE TU PROPIO CORTAFUEGOS IPCop. 1996-2006.
- PCWORLD ECUADOR. Septiembre 2000. Número 211,
- QUICK STAR IPCop, Goldschmitt Harry, Marzo 2004

ANEXOS